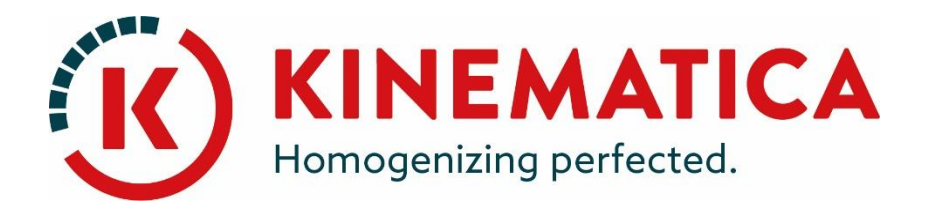

# **POLYTRON**<sup>®</sup>

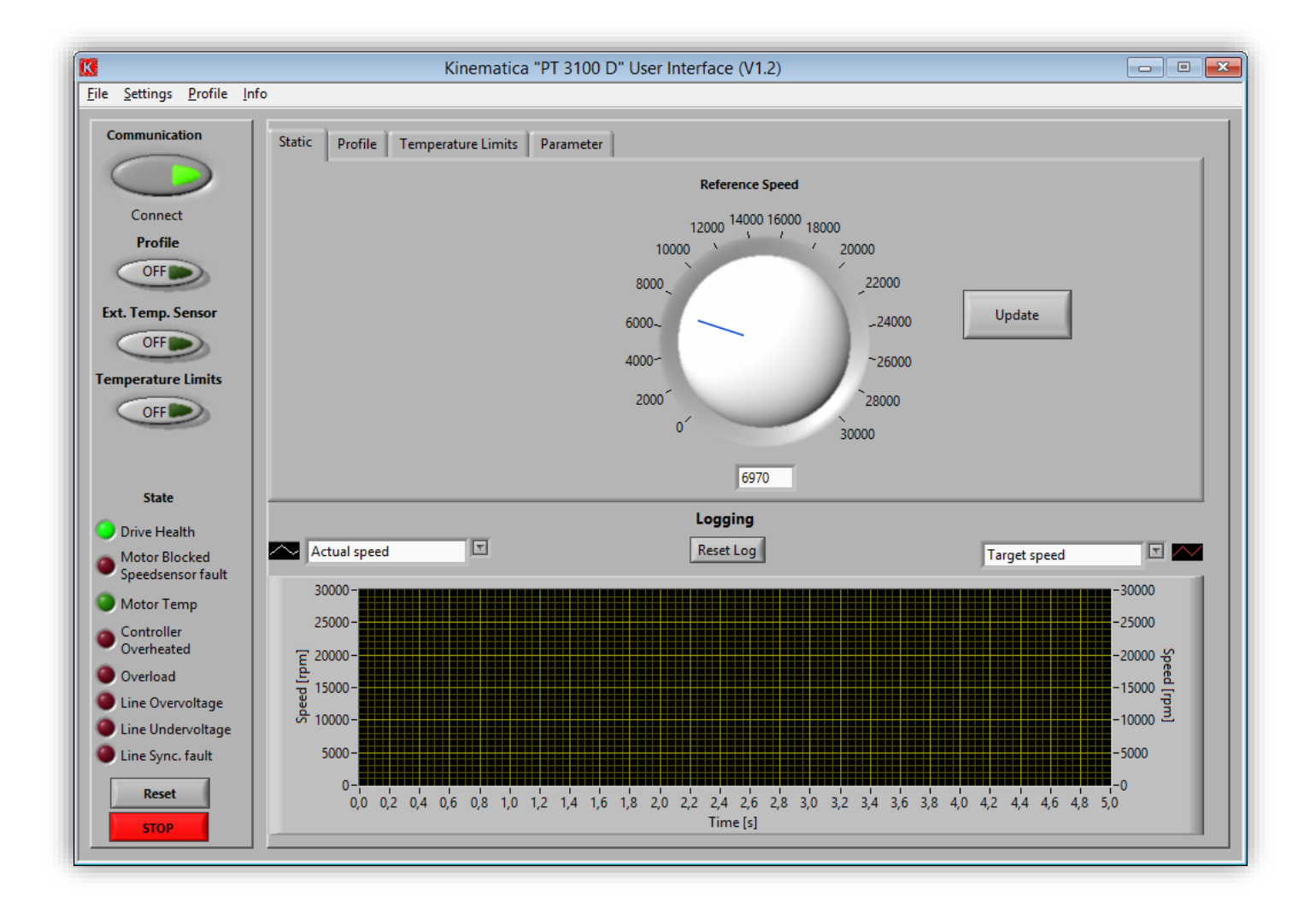

# **USER INTERFACE V1.0** Bedienungsanleitung

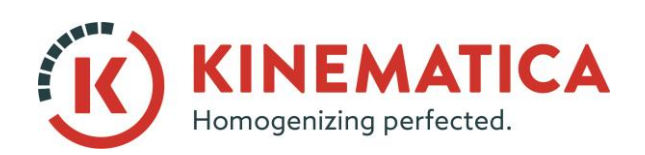

| BETRIEBSANLEITUNG |                       |                 |  |  |
|-------------------|-----------------------|-----------------|--|--|
| System            | POLYTR                | ON <sup>®</sup> |  |  |
| Тур               | PT 3100 D / PT 6100 D |                 |  |  |
| Ausgabe           | 3 / 01.07.2018        |                 |  |  |
| Seite             | 2 von 36              |                 |  |  |

| 1   | EINFÜHRUNG                                                | 3    |
|-----|-----------------------------------------------------------|------|
| 1.1 | OPERATING INSTRUCTIONS                                    | 3    |
|     | 1.1.1 GÜLTIGKEITSBEREICH                                  | 3    |
|     | 1.1.2 ZIELPUBLIKUM                                        | 3    |
| 1.2 | ORGANISATORISCHES                                         | 3    |
|     | 1.2.1 STANDORT DER BETRIEBSANLEITUNG                      | 4    |
|     | 1.2.2 HERSTELLER UND KONTAKTADRESSE                       | 4    |
| 1.3 | WARNUNGEN                                                 | 5    |
| 2   | SICHERHEIT                                                | 6    |
| 2.1 | ÜBERSICHT                                                 | 6    |
| 2.2 | SICHERHEITSKONZEPT                                        | 6    |
|     | 2.2.1 VERWENDUNGSZWECK DES GERÄTES                        | 6    |
|     | 2.2.2 SACHWIDRIGE VERWENDUNG                              | 7    |
|     | 2.2.3 BENUTZERROLLEN                                      | 7    |
|     | 2.2.4 GEFAHRENBEREICH                                     | 8    |
|     | 2.2.5 VERANTWORTUNGSBEREICHE                              | 8    |
|     | 2.2.6 ALLGEMEINE SICHERHEITSBESTIMMUNGEN                  | 9    |
| 3   | GERÄTEBESCHREIBUNG                                        | . 10 |
| 4   | INSTALLATION UND BETRIEB                                  | 11   |
| 4.1 | INSTALLATION DER SCHNITTSTELLEN HARDWARE                  | 11   |
|     | 4.1.1 BETRIEB UNTER VERWENDUNG DER RS-232-SCHNITTSTELLE   | 11   |
|     | 4.1.2 BETRIEB UNTER VERWENDUNG DER USB-SCHNITTSTELLE      | 12   |
|     | 4.1.3 FESTSTELLEN DES RICHTIGEN SCHNITTSTELLEN-PORTS      | 15   |
|     | 4.1.4 ANSCHLUSS DER PT100-TEMPERATURSONDE                 | 18   |
| 4.2 | INSTALLATION DER USER INTERFACE SOFTARE                   | 19   |
| 4.3 | BESCHREIBUNG DER FUNKTIONEN                               | 25   |
| 4.4 | MANUELLE DREHZAHLEINSTELLUNG                              | 32   |
| 4.5 | DREHZAHLEINSTELLUNG MITTELS ZEIT-GESCHWINDIGKEITSPROFILEN | 32   |
| 4.6 | BETRIEB MIT TEMPERATUR ALS ABSCHALTKRITERIUM              | 33   |
| 4.7 | DATENERFASSUNG MS-EXCEL®-TABELLEN                         | 34   |
| 5   | WARTUNG                                                   | . 35 |
| 6   | PROBLEMBEHEBUNG                                           | . 35 |
| 7   | ZUBEHÖR                                                   | . 36 |
| 8   | HAFTUNGAUSCHLUSS                                          | . 36 |

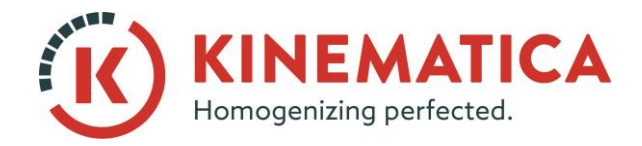

| BETRIEBSANLEITUNG |                       |                 |    |
|-------------------|-----------------------|-----------------|----|
| System            | POLYTR                | ON <sup>®</sup> |    |
| Тур               | PT 3100 D / PT 6100 D |                 |    |
| Ausgabe           | 3 / 01.07.2018        |                 |    |
| Seite             | 3                     | von             | 36 |

# **1 EINFÜHRUNG**

Dieses Kapitel enthält Angaben zum Aufbau und zur Gliederung der Betriebsanleitung. Es erleichtert Ihnen die Handhabung der Betriebsanleitung und ermöglicht den raschen Zugriff auf die gewünschten Informationen

### **1.1 OPERATING INSTRUCTIONS**

BITTE LESEN SIE DIESE BETRIEBSANLEITUNG GRÜNDLICH VOR DER INBETRIEBNAHME DES GERÄTES DURCH, SIE BESCHREIBT DEN EINSATZ DIESER SOFTWARE UND DEREN INSTALLATION.

KINEMATICA AG ist Spezialist in der Herstellung von Geräten und Maschinen für die Dispergier- und Mischtechnik.

Das Ziel dieser Betriebsanleitung ist, Sie als Benutzer in die richtige Nutzung und den sicheren Gebrauch unserer Geräte einzuführen.

Damit dieses Ziel erreicht werden kann, ist es unerlässlich, dass Sie das Kapitel 2 "Sicherheit" eingehend studieren und die Instruktionen in dieser Betriebsanleitung befolgen

### 1.1.1 GÜLTIGKEITSBEREICH

Die Angaben in dieser Betriebsanleitung beziehen sich auf das POLYTRON<sup>®</sup> mit folgender Identifizierung:

| Hersteller:         | KINEMATICA AG, CH-6014 Luzern      |
|---------------------|------------------------------------|
| Luzern Produktname: | POLYTRON®                          |
| Typenbezeichnung:   | POLYTRON® USER INTERFACE PT 3100 D |

#### 1.1.2 ZIELPUBLIKUM

Die Betriebsanleitung richtet sich an alle autorisierten Benutzer unserer Maschinen / Geräte. Wir unterscheiden verschiedene Benutzerrollen, da die Anforderungen an die Benutzer je nach Tätigkeit, die sie ausführen wollen, variieren.

Sie finden die Definition Benutzerrolle mit den Anforderungen an die entsprechenden Rollen in Kapitel 2 "Sicherheit". Sie können eine oder mehrere dieser Benutzerrollen übernehmen, sofern Sie die entsprechenden Anforderungen erfüllen.

### **1.2 ORGANISATORISCHES**

Wenden Sie sich bei Fragen, die sich mit der Betriebsanleitung nicht beantworten lassen, direkt an den Hersteller dieses Gerätes oder ihren bevorzugten Händler.

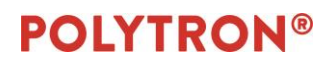

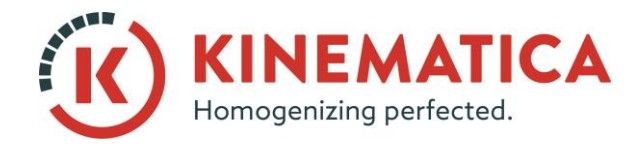

| BETRIEBSANLEITUNG |                       |                 |  |  |
|-------------------|-----------------------|-----------------|--|--|
| System            | POLYTR                | ON <sup>®</sup> |  |  |
| Тур               | PT 3100 D / PT 6100 D |                 |  |  |
| Ausgabe           | 3 / 01.07.2018        |                 |  |  |
| Seite             | 4 von 36              |                 |  |  |

#### 1.2.1 STANDORT DER BETRIEBSANLEITUNG

Die Betriebsanleitung kann Ihnen nur dienen, wenn Sie diese jederzeit verfügbar haben. Bewahren Sie diese deshalb ständig am Einsatzort des Gerätes auf.

### 1.2.2 HERSTELLER UND KONTAKTADRESSE

#### **KINEMATICA AG**

| Luzernerstrasse 147a | Tel.:    | +41-41-259 65 65  |
|----------------------|----------|-------------------|
| CH-6014 Luzern       | Fax:     | +41-41-259 65 75  |
| Schweiz              | Email: i | nfo@kinematica.ch |

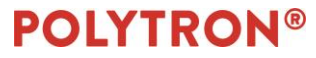

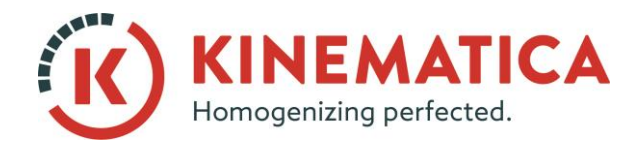

| BETRIEBSANLEITUNG |                       |                 |    |
|-------------------|-----------------------|-----------------|----|
| System            | POLYTRO               | ON <sup>®</sup> |    |
| Тур               | PT 3100 D / PT 6100 D |                 |    |
| Ausgabe           | 3 / 01.07.2018        |                 |    |
| Seite             | 5                     | von             | 36 |

### **1.3 WARNUNGEN**

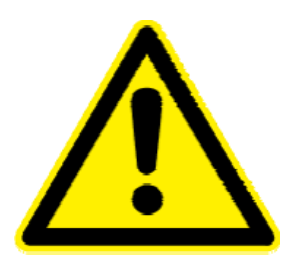

DIE HIER BESCHRIEBENE SOFTWARE IST FÜR DEN BETRIEB UND STEUERUNG DES PT-MR 3100 D ENTWICKELT WORDEN. JEDE ANDERE ANWENDUNG IST NICHT ERLAUBT.

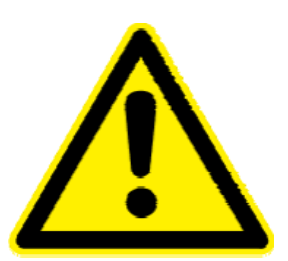

DER AUTMATISCHE BETRIEB DES PT-MR 3100 D DISPERGIERANTRIEBES ENTBINDET DEN ANWENDER NICHT VON SEINEN PFLICHTEN DEN BETIREB DES GERÄTES ZU ÜBERWACHEN UND BEI FEHLFUNKTIONEN ENTSPRECHEND ZU REAGIEREN.

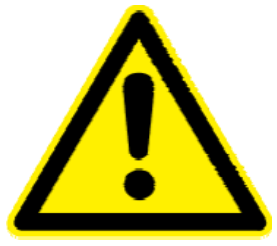

WARNUNG! WENN DAS GERÄT IM AUTOMATIKMODUS LÄUFT UND DIE VERBINDUNG ABBRICHT, MUSS DER BEDIENER SICHERSTELLEN, DASS DAS GERÄT VON HAND ABGESCHALTET WIRD.

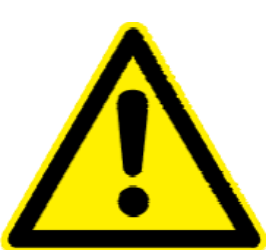

WARNUNG! WENN DAS GERÄT IM AUTOMATIKMODUS LÄUFT DARF AUF KEINEN FALL IM BEREICH DES GERÄTES ODER KUPPLUNG HANTIERT WERDEN – VERLETZUNGSGEFAHR!

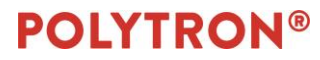

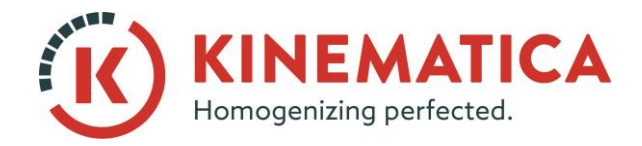

| BETRIEBSANLEITUNG |                       |                 |    |
|-------------------|-----------------------|-----------------|----|
| System            | POLYTR                | ON <sup>®</sup> |    |
| Тур               | PT 3100 D / PT 6100 D |                 |    |
| Ausgabe           | 3 / 01.07.2018        |                 |    |
| Seite             | 6                     | von             | 36 |

### **2 SICHERHEIT**

Dieses Kapitel richtet sich an alle Benutzer von KINEMATICA-Laborgeräten. Es enthält Angaben zum sicheren Gebrauch und optimalen Nutzen.

### 2.1 ÜBERSICHT

Eine unsachgemässe Anwendung der installierten Geräte birgt Gefahren in sich. Mangelhaft instruierte Benutzer können durch Fehlverhalten Sach- und Personenschäden verursachen. Dieses Kapitel informiert Sie über das Sicherheitskonzept und die Voraussetzung für eine sichere und optimale Nutzung des Gerätes.

Alle zur Bedienung, Wartung und Reparatur der Geräte autorisierten Personen sind verpflichtet, das Kapitel 2 "Sicherheit" zu studieren.

### 2.2 SICHERHEITSKONZEPT

Das Sicherheitskonzept regelt die Berechtigung zur Nutzung der Geräte und die Verantwortung der einzelnen Benutzer.

Die Geräte sind nach dem geltenden Stand der Technik und den anerkannten sicherheitstechnischen Regeln konstruiert und gebaut worden.

### 2.2.1 VERWENDUNGSZWECK DES GERÄTES

Das Gerät ist für folgende Verwendung konstruiert und gebaut worden:

Mischen, Rühren und Auflösen von pump- und fliessfähigen Produkten unter Berücksichtigung der technischen Spezifikationen (siehe Punkt 3.5) und der Verträglichkeit mit den produktberührten Materialien. Gerät ist nicht für den Handbetrieb, sondern für den Betrieb an einem Stativ vorgesehen.

Setzen Sie die Geräte für eine andere als die aufgeführte Verwendung ein, kann der Hersteller für hieraus resultierende Schäden nicht haftbar gemacht werden.

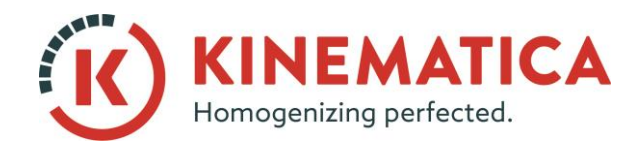

| BETRIEBSANLEITUNG |                       |                 |    |
|-------------------|-----------------------|-----------------|----|
| System            | POLYTR                | ON <sup>®</sup> |    |
| Тур               | PT 3100 D / PT 6100 D |                 |    |
| Ausgabe           | 3 / 01.07.2018        |                 |    |
| Seite             | 7                     | von             | 36 |

#### 2.2.2 SACHWIDRIGE VERWENDUNG

Jede andere als die "bestimmungsgemässe Verwendung" ohne schriftliche Einwilligung des Herstellers oder der Betrieb ausserhalb der technischen Einsatzgrenzen, gilt als sachwidrig.

#### 2.2.3 BENUTZERROLLEN

Zur Gewährleistung der Sicherheit stellen wir Anforderungen an die Benutzer der Geräte, die unbedingt einzuhalten sind. Nur Personen, die den Anforderungen genügen, sind berechtigt, mit den Geräten zu arbeiten.

Als Benutzer bezeichnen wir alle Personen, die mit den Geräten arbeiten. Da die Anforderungen an diese Benutzer stark von ihrer Tätigkeit abhängen, unterscheiden wir folgende Benutzerrollen:

#### Vertragspartner:

Der Hersteller kann den Vertragspartner beim Erwerb des Gerätes rechtlich zu Auflagen verpflichten. Der Vertragspartner ist verpflichtet, die bestimmungsgemässe Verwendung dieses Gerätes sicherzustellen.

#### Betreiber:

Der Betreiber führt das Gerät seiner bestimmungsgemässen Verwendung zu und autorisiert Personen, die zur Arbeit am Gerät in einer der definierten Benutzerrollen berechtigt sind. Ihm obliegt auch die Pflicht zur Instruktion der Benutzer.

Anmerkung: Vertragspartner und Betreiber können die gleiche Person sein.

#### Servicetechniker:

Der Servicetechniker ist Mitarbeiter des Betreibers und betreut das Gerät im Sonderbetrieb. Er ist eine Fachkraft mit mechanischer-, elektrischer- und elektronischer Berufsausbildung. Der Servicetechniker übernimmt die In betrieb- und Ausserbetriebsetzung, sowie die Wartung und Reparatur der Anlage. Er muss entsprechend geschult sein, um die anfallenden Wartungsarbeiten durchführen zu können.

Bediener:

Der Bediener schaltet das Gerät ein und aus. Bei Alarmmeldungen benachrichtigt er den Servicetechniker.

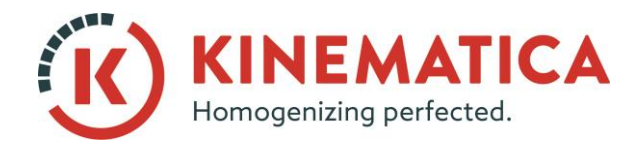

| BETRIEBSANLEITUNG |                       |                 |    |
|-------------------|-----------------------|-----------------|----|
| System            | POLYTR                | ON <sup>®</sup> |    |
| Тур               | PT 3100 D / PT 6100 D |                 |    |
| Ausgabe           | 3 / 01.07.2018        |                 |    |
| Seite             | 8                     | von             | 36 |

### 2.2.4 GEFAHRENBEREICH

#### Anlage/Gerät

Zum Gefahrenbereich "Anlage" gehört die gesamte Anlage/Gerät inklusive Anschlussleitungen und Bedienungselementen.

Umgebung des Gerätes

Zum Gefahrenbereich "Umgebung des Gerätes" zählt das Umfeld des Gerätes

Benutzer

Zum Gefahrenbereich "Benutzer" zählen alle Personen, die mit der Anlage/Gerät arbeiten.

#### 2.2.5 VERANTWORTUNGSBEREICHE

Damit die Anlage/Gerät sicher und gefahrlos betrieben werden kann, tragen die Benutzerrollen die Verantwortung für bestimmte Gefahrenbereiche.

Vertragspartner:

Der Vertragspartner trägt die Verantwortung für den Gefahrenbereich "Umgebung der Anlage/Gerät".

Betreiber:

Der Betreiber trägt die Verantwortung für den Gefahrenbereich "Benutzer". Er darf nur Benutzer zur Bedienung der Anlage/Gerät autorisieren, die alle Voraussetzungen an die betreffenden Benutzerrollen erfüllen. Dazu achtet er speziell auf folgende Punkte:

Er stellt sicher, dass alle Benutzer der Anlage/Gerät das Kapitel 2 "Sicherheit" vollständig gelesen und verstanden haben und dementsprechend sicherheits- und gefahrenbewusst handeln.

Er stellt sicher, dass keine unbefugten Personen Arbeiten an der Anlage/Gerät ausführen.

Er sorgt für die Informationen der Benutzer über die möglichen Risiken und Gefahren im Zusammenhang mit der Anlage/Gerät.

Er sorgt dafür, dass das zu schulende oder sich im Rahmen einer allgemeinen Ausbildung befindende Personal unter ständiger Aufsicht einer instruierten und autorisierten Person steht.

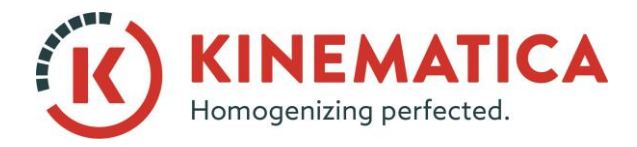

| BETRIEBSANLEITUNG |                       |                 |    |
|-------------------|-----------------------|-----------------|----|
| System            | POLYTR                | ON <sup>®</sup> |    |
| Тур               | PT 3100 D / PT 6100 D |                 |    |
| Ausgabe           | 3 / 01.07.2018        |                 |    |
| Seite             | 9                     | von             | 36 |

#### Servicetechniker:

Der Servicetechniker trägt die Verantwortung für den Gefahrenbereich "Anlage/Gerät". Er sorgt dafür, dass die Anlage/Gerät jederzeit in einem technisch einwandfreien, sicheren und funktionstüchtigen Zustand ist.

#### 2.2.6 ALLGEMEINE SICHERHEITSBESTIMMUNGEN

Beachten Sie die folgenden allg. Sicherheitsbestimmungen:

- Befolgen Sie die Instruktion dieser Betriebsanleitung.
- Beachten Sie zusätzlich zur Betriebsanleitung die gesetzlichen Auflagen und Bestimmungen zur Unfallverhütung und zum Umweltschutz der Länder, in denen Sie die Anlage betreiben.
- Nehmen Sie ohne schriftliche Einwilligung des Herstellers keine Veränderungen an der Anlage/Gerät vor.
- Für Reparaturen dürfen nur Originalersatzteile verwendet werden.
- Vor jedem Eingriff an der Anlage/Gerät muss sichergestellt werden, dass die Stromzufuhr ausgeschaltet ist.
- Nach jedem Eingriff an der Anlage/Gerät (Wartung, Reparatur etc.) ist vom "Servicetechniker" ein Testlauf durchzuführen

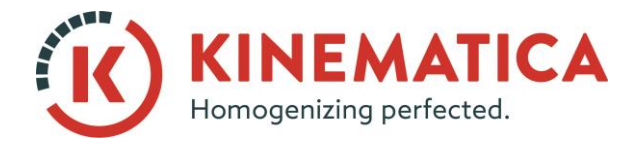

| BEDIENUNGSANLEITUNG |                       |                 |    |
|---------------------|-----------------------|-----------------|----|
| System              | POLYTR                | ON <sup>®</sup> |    |
| Тур                 | PT 3100 D / PT 6100 D |                 |    |
| Version             | 3.0/01.07.2018        |                 |    |
| Seite               | 10                    | von             | 36 |

# **3 GERÄTEBESCHREIBUNG**

Die Software "User Interface PT 3100 D" wurde entwickelt zum Betrieb und Steuerung des Labordispergiersystems POLYTRON<sup>®</sup> PT 3100 D. Die Kommunikation erfolgt über eine RS232 bzw. USB-Schnittstelle. Das Datenübertragungsprotokoll entspricht den Modbus-Spezifikationen.

Die Software kann grundsätzlich auf jedem handelsüblichen Windows<sup>®</sup>-PC betrieben werden und stellt für den Benutzer folgende Funktionen zur Verfügung

- o Manuelle Drehzahleinstellung via PC
- Frei programmierbare Zeit-Geschwindigkeitsprofile
- o Anzeige der Produkttemperatur & Verwendung dieser als STOP-Kriterium
- o Grafische Echtzeit-Anzeige der folgenden Parameter:
  - Actual Speed[rpm] (IST-Drehzal)
  - Target Speed[rpm] (SOLL-Drehzahl)
  - Input Power[VA] (Elektrische Eingangsleistung)
  - Output Power[W] (Leistung an der Motorwelle)
  - Motor Current[A] (Motorstrom)
  - Torque [Ncm] (Drehmoment an der Motorwelle)
  - Temperature of product[°C] (Produkttemperatur)
  - Temperature of controller[°C] (Temperatur der internen Steuerungselektronik)
  - Supply voltage[V] (Wert der Netzspannung)
  - Line Frequency[Hz] (Wert der Frequenz der Netzspannung)
- Schreiben der Parameter in MS-Excel<sup>®</sup>-Tabellen

Folgende Schnittstellenkabel werden mit dem Antrieb PT 3100 D:

| RS-232-Kabel                                                                                                    | Bestell-Nr. | Länge     |
|----------------------------------------------------------------------------------------------------|-------------|-----------|
| Verbindet den Antrieb über die<br>RS232-Schnitt- stelle direkt mit<br>dem Computer (keine Treiber<br>erforderlich) | 9342334     | ca. 1.8 m |
|                                                                                                    |             |           |
| Adapter RS232-USB<br>mit USB-Kabel                                                                                 | Bestell-Nr. | Länge     |
|                                                                                                    |             |           |

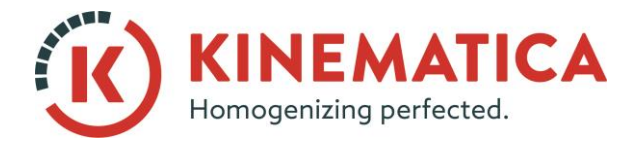

| BEDIENUNGSANLEITUNG |         |                 |        |  |
|---------------------|---------|-----------------|--------|--|
| System              | POLYTR  | ON <sup>®</sup> |        |  |
| Тур                 | PT 3100 | D / PT          | 6100 D |  |
| Version             | 3.0/01. | 07.201          | 8      |  |
| Seite               | 11      | von             | 36     |  |

# **4 INSTALLATION UND BETRIEB**

Bevor mit der Installation gestartet werden kann, muss die Erfüllung folgender Anforderungen an die Computerhardware überprüft werden:

| ANFORDERUNGEN                  |                                  |
|--------------------------------|----------------------------------|
| Freier Speicher auf Festplatte | Min. 200 MByte                   |
| Betriebssystem                 | Microsoft Windows                |
| Benötigte Schnittstellen:      | 1 x RS232-SERIELLE Schnittstelle |
|                                | oder                             |
|                                | 1 x USB                          |

### 4.1 INSTALLATION DER SCHNITTSTELLEN HARDWARE

#### 4.1.1 BETRIEB UNTER VERWENDUNG DER RS-232-SCHNITTSTELLE

Um den Antrieb über die RS-232 mit einem Computer zu verbinden, wie folgt vorgehen:

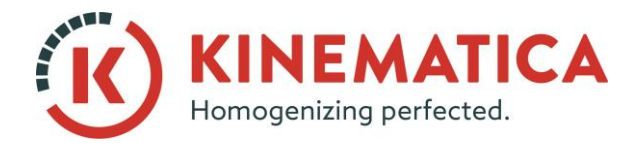

| BEDIENUNGSANLEITUNG |         |                 |        |  |
|---------------------|---------|-----------------|--------|--|
| System              | POLYTRO | ON <sup>®</sup> |        |  |
| Тур                 | PT 3100 | D / PT          | 6100 D |  |
| Version             | 3.0/01. | 07.201          | 8      |  |
| Seite               | 12      | von             | 36     |  |

#### Rückseite des Antriebs

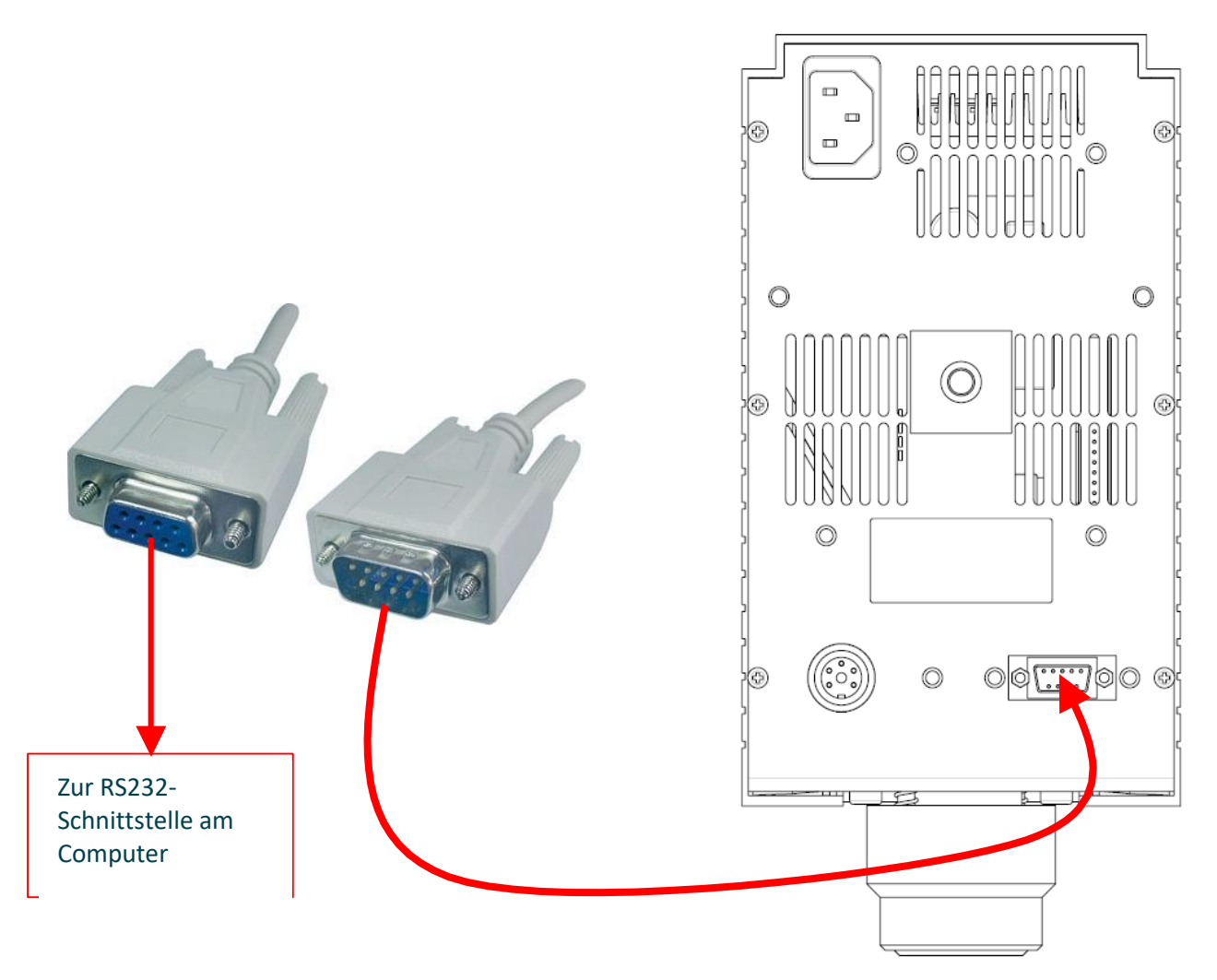

#### 4.1.2 BETRIEB UNTER VERWENDUNG DER USB-SCHNITTSTELLE

Um den Antrieb über die USB-Schnittstelle mit dem Computer zu verbinden, muss vorerst der Treiber des USB-RS232-Adapters installiert werden. Der Treiber befindet sich auf der mitgelieferten kleinen CDROM. Die Installation des Treibers ist im Folgenden beschrieben.

#### Bemerkung:

Die Installationsreihenfolge muss unbedingt befolgt werde, damit der Adapter vom System korrekt erkannt wird. Zuerst den "InstallShield wizard" starten und erst nachher den USB-RS232-Adapter mit dem Kabel am Computer anschliessen.

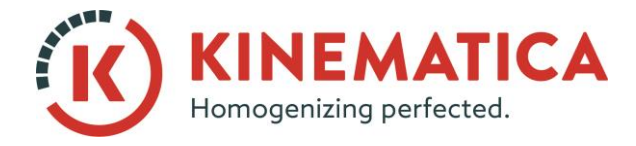

| BEDIENUNGSANLEITUNG |                       |                 |    |  |
|---------------------|-----------------------|-----------------|----|--|
| System              | POLYTR                | ON <sup>®</sup> |    |  |
| Тур                 | PT 3100 D / PT 6100 D |                 |    |  |
| Version             | 3.0/01.               | 07.201          | 8  |  |
| Seite               | 13                    | von             | 36 |  |

Im Folgenden wird die Installation unter Windows XP beschrieben. Bei anderen Windows- Versionen funktioniert die Installation grundsätzlich ähnlich.

- 1. Computer starten. Windows bootet. Installations-CDROM einlegen.
- 2. Installationsprogramm "PL-2303 Driver Installer.exe", von der CDROM aus starten. Siehe nachfolgende Bildsequenz:

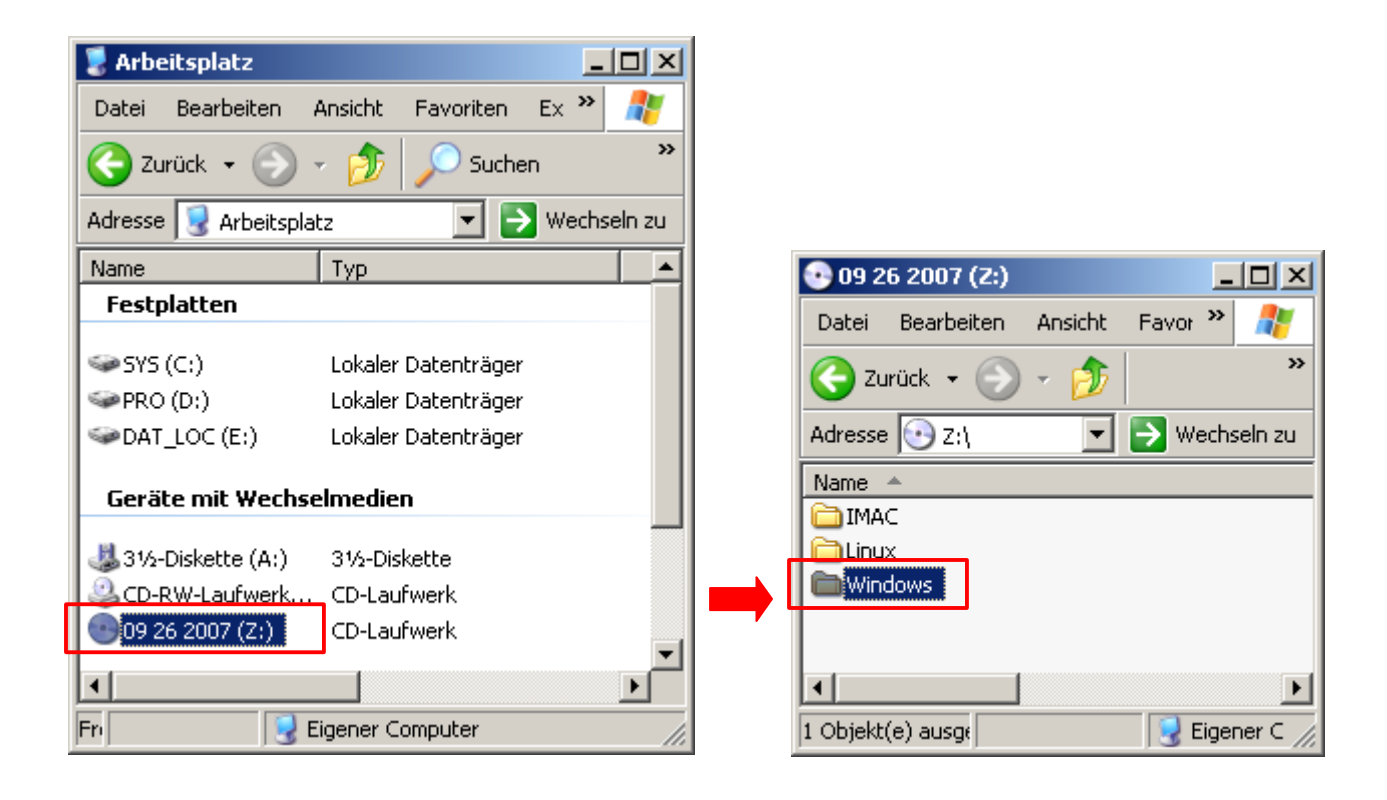

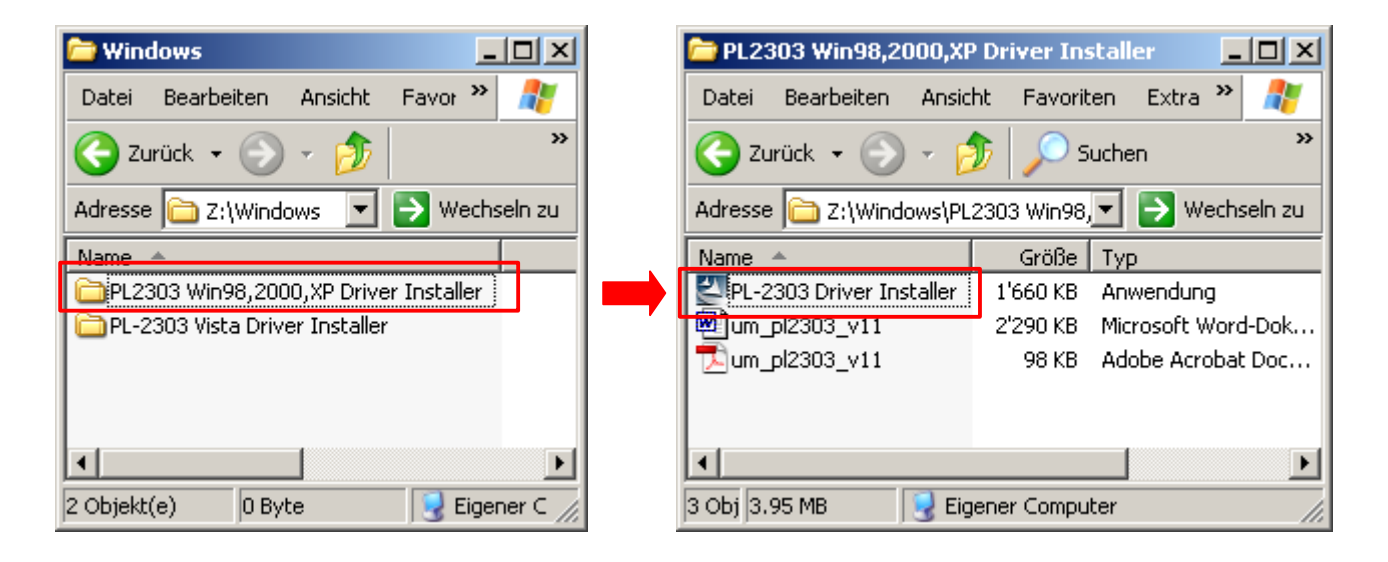

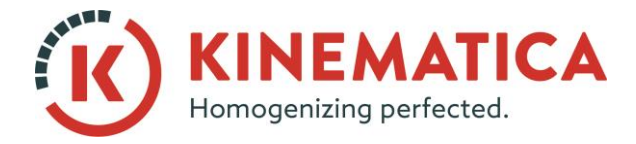

| BEDIENUNGSANLEITUNG |         |                 |        |  |
|---------------------|---------|-----------------|--------|--|
| System              | POLYTR  | ON <sup>®</sup> |        |  |
| Тур                 | PT 3100 | D / PT          | 6100 D |  |
| Version             | 3.0/01. | 07.201          | 8      |  |
| Seite               | 14      | von             | 36     |  |

Sobald "PL-2303 Driver Installer.exe" gestartet ist, erscheint das folgende Fenster.

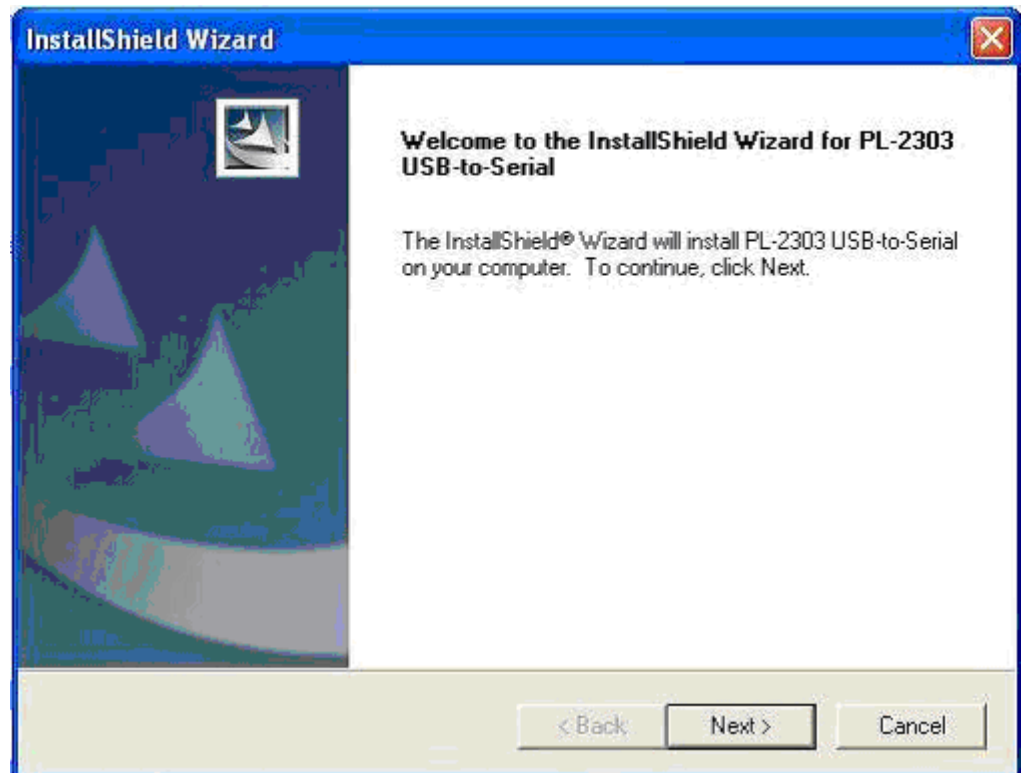

1. Warten bis der "InstallShield Wizard" anzeigt, dass der Treiber erfolgreich installiert wurde. "Finish" Button anklicken. USB-RS232-Adapter-Kabel kann jetzt am Computer eingesteckt werden.

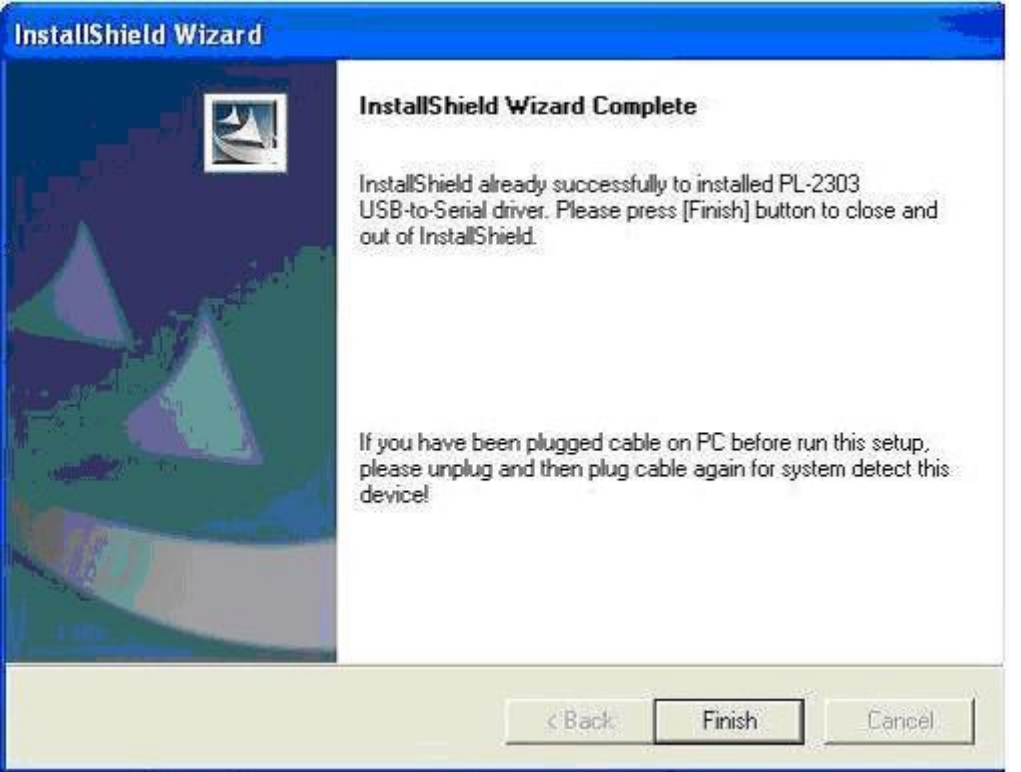

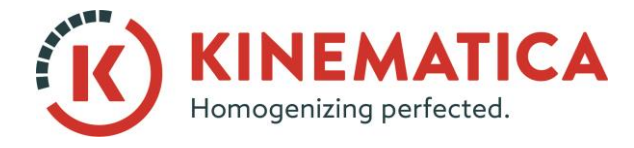

| BEDIENUNGSANLEITUNG |         |                 |        |  |
|---------------------|---------|-----------------|--------|--|
| System              | POLYTR  | ON <sup>®</sup> |        |  |
| Тур                 | PT 3100 | D / PT          | 6100 D |  |
| Version             | 3.0/01. | 07.201          | 8      |  |
| Seite               | 15      | von             | 36     |  |

2. Windows sollte folgenden Treiber anzeigen: "**Prolific USB-to-Serial Comm Port"**. Falls Windows meldet, dass der Treiber den "Windows-Kompatibilitätstest" nicht bestanden habe, einfach "**Continue Anyway"** anklicken. Windows wird dann mit der Installation des Treibers beginnen.

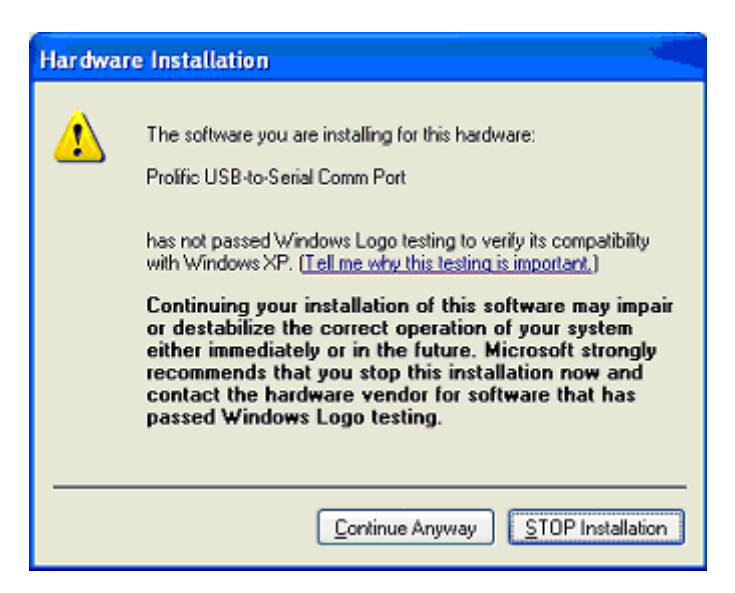

### 4.1.3 FESTSTELLEN DES RICHTIGEN SCHNITTSTELLEN-PORTS

Um festzustellen an welchem Schnittstellen-Port der Antrieb verbunden ist, bitte wie folgt vorgehen:

START drücken > SYSTEMSTEUERUNG aufrufen

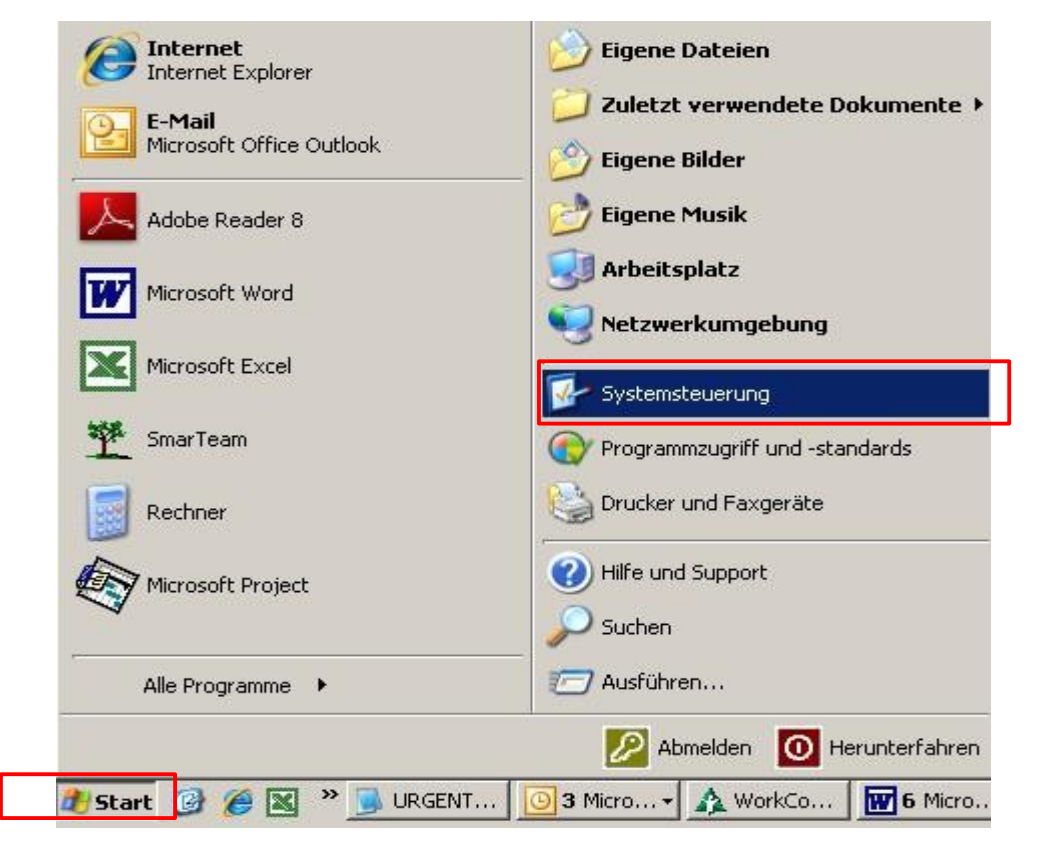

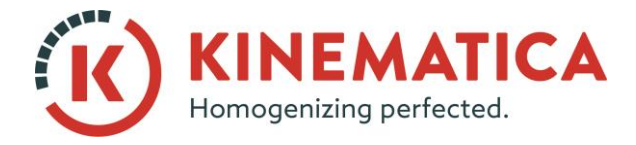

| BEDIENUNGSANLEITUNG |                       |                 |    |  |
|---------------------|-----------------------|-----------------|----|--|
| System              | POLYTRO               | ON <sup>®</sup> |    |  |
| Тур                 | PT 3100 D / PT 6100 D |                 |    |  |
| Version             | 3.0/01.               | 07.201          | 8  |  |
| Seite               | 16                    | von             | 36 |  |

In der Systemsteuerung das Programm "SYSTEM" starten. Das folgende Fenster wird angezeigt. Im Fenster die Karteikarte "HARDWARE" wählen und auf "GERÄTE-MANAGER" klicken

| ineigensei                    | arcen (                                                                                                    |                                                                                                    |                                                                 |
|-------------------------------|----------------------------------------------------------------------------------------------------|----------------------------------------------------------------------------------------------------|-----------------------------------------------------------------|
| Systemwiede                   | herstellung Auto                                                                                                    | matische Updates                                                                                                    | Remote                                                          |
| Allgemein                     | Computername                                                                                                    | Hardware                                                                                                    | Erweitert                                                       |
| Geräte-Mana                   | ner                                                                                                    |                                                                                                    |                                                                 |
| De<br>Badie                   | Geräte-Manager listet alle<br>dwaregeräte auf. Verwen<br>Eigenschaften eines Gerä                                                                                                    | e auf dem Computer in:<br>den Sie den GeräterM.<br>its zu ändern.                                                                               | stallierten<br>anager, um                                       |
|                               |                                                                                                    | Geräte-Mana                                                                                                    | ager                                                            |
| T                             |                                                                                                    |                                                                                                    |                                                                 |
| i reiber                      |                                                                                                    |                                                                                                    |                                                                 |
| ins<br>Du<br>Ins<br>Up<br>akt | ch die Treibersignierung k<br>allierte Treiber mit Window<br>date können Sie festlegen<br>ualisiert werden sollen.                                                                                         | ann sichergestellt wer<br>vs kompatibel sind. Üb<br>, wie Treiber über dies                                                                     | den, dass<br>er Windows<br>:e Website                           |
| Du<br>ins<br>Up<br>akl        | ch die Treibersignierung k<br>allierte Treiber mit Windov<br>date können Sie festlegen<br>ualisiert werden sollen.<br>Treibersignierung                                                                    | ann sichergestellt wer<br>vs kompatibel sind. Üb<br>, wie Treiber über dies<br>Windows Up                                                       | den, dass<br>er Windows<br>æ Website<br>date                    |
| Hardwarepro                   | ch die Treibersignierung k<br>allierte Treiber mit Windov<br>date können Sie festlegen<br>ualisiert werden sollen.<br>Treibersignierung                                                                    | ann sichergestellt wer<br>vs kompatibel sind. Üb<br>, wie Treiber über dies<br>Windows Up                                                       | den, dass<br>er Windows<br>æ Website<br>date                    |
| Hardwarepro                   | ch die Treibersignierung k<br>allierte Treiber mit Windov<br>date können Sie festlegen<br>ualisiert werden sollen.<br>Treibersignierung<br>ile<br>er Hardwareprofile könner<br>ifigurationen einrichten un | ann sichergestellt wer<br>vs kompatibel sind. Üb<br>, wie Treiber über dies<br>Windows Up<br>Sie verschiedene Ha<br>d speichern.                | den, dass<br>er Windows<br>:e Website<br>date                   |
| Hardwarepro                   | ch die Treibersignierung k<br>allierte Treiber mit Window<br>date können Sie festlegen<br>ualisiert werden sollen.<br>Treibersignierung<br>ile<br>er Hardwareprofile könner<br>figurationen einrichten un  | ann sichergestellt wer<br>vs kompatibel sind. Üb<br>, wie Treiber über dies<br>Windows Up<br>Sie verschiedene Ha<br>d speichern.<br>Hardwarepro | den, dass<br>er Windows<br>e Website<br>date<br>date<br>rdware- |
| Hardwarepro                   | ch die Treibersignierung k<br>allierte Treiber mit Window<br>date können Sie festlegen<br>ualisiert werden sollen.<br>Treibersignierung<br>ile<br>er Hardwareprofile könner<br>figurationen einrichten un  | ann sichergestellt wer<br>vs kompatibel sind. Üb<br>, wie Treiber über dies<br>Windows Up<br>Sie verschiedene Ha<br>d speichern.<br>Hardwarepro | den, dass<br>er Windows<br>e Website<br>date                    |

Auf Anschlüsse klicken um die COM-Nummer anzuschauen, wo der Antrieb angeschlossen ist. Bei Anschluss über RS232-USB-Adapter erscheint der "Prolific USB-to-Serial Comm Port"

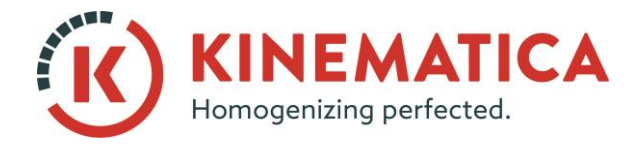

| BEDIENUNGSANLEITUNG |         |                 |        |  |
|---------------------|---------|-----------------|--------|--|
| System              | POLYTR  | ON <sup>®</sup> |        |  |
| Тур                 | PT 3100 | D / PT          | 6100 D |  |
| Version             | 3.0/01. | 07.201          | 8      |  |
| Seite               | 17      | von             | 36     |  |

| 📮 Geräte-Manager                                                                                                    |          |
|----------------------------------------------------------------------------------------------------|----------|
| Datei Aktion Ansicht ?                                                                                                    |          |
|                                                                                                    |          |
| PC95     Anschlüsse (COM und LPT)     ECP-Druckeranschluss (LPT1)     Kommunikationsanschluss (COM1)     Kommunikationsanschluss (COM2)     Prolific USB-to-Serial Comm Port (COM8)     Prolific USB-to-Serial Comm Port (COM8)     Prolific |          |
| ⊞…© Mäuse und andere Zeigegeräte<br>⊞…愛 Monitore<br>⊡…■ Netzwerkadapter                                                                                                    |          |
| Prozessoren     Systemgeräte     Tastaturen                                                                                                    |          |
| I IFI-€IP USB-Controller                                                                                                    | <u> </u> |

Diese korrekte Port-Nummer muss in der Verbindungseinstellung (Settings) der "User Interface PT 3100 D" Software gewählt werden, damit das Programm mit dem Antrieb Verbindung aufnehmen kann. (siehe Seite 28 / 16.1)

Wenn die Treiberinstallation abgeschlossen ist, kann der Antrieb wie nachfolgend beschrieben über den USB-RS232-Adapter mit dem Computer verbunden werden:

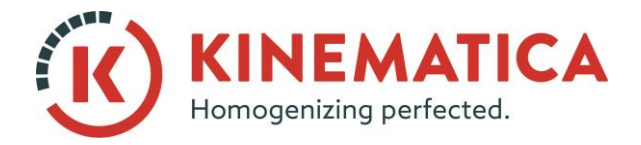

| BEDIENUNGSANLEITUNG |         |                 |        |  |
|---------------------|---------|-----------------|--------|--|
| System              | POLYTR  | ON <sup>®</sup> |        |  |
| Тур                 | PT 3100 | D / PT          | 6100 D |  |
| Version             | 3.0/01. | 07.201          | 8      |  |
| Seite               | 18      | von             | 36     |  |

#### Rückseite des Antriebs

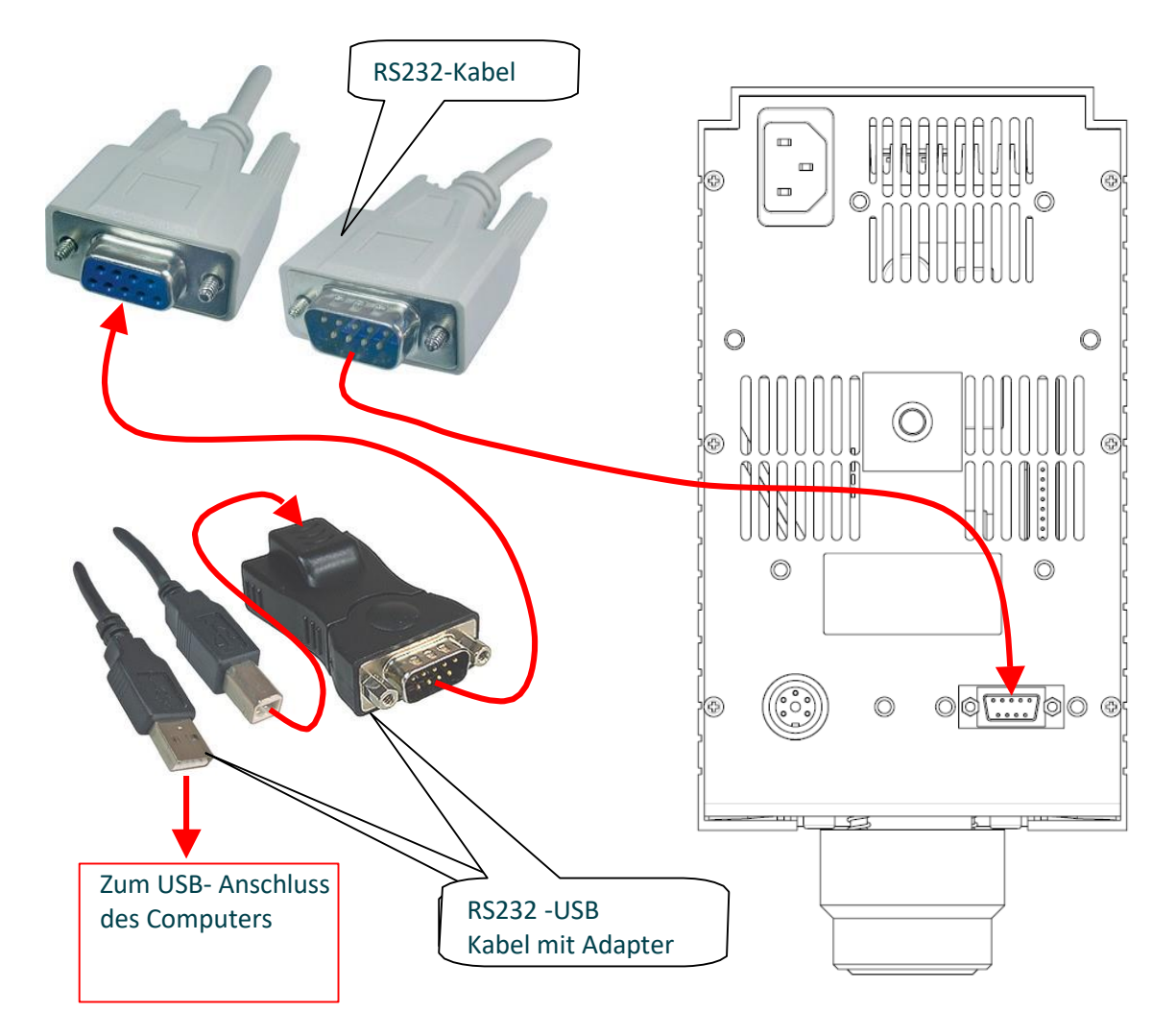

#### 4.1.4 ANSCHLUSS DER PT100-TEMPERATURSONDE

Die pt100-Sonde (optional, Bestell-Nr. 9115019) kann wie nachfolgend beschrieben an der Rückseite des Antriebs eingesteckt werden.

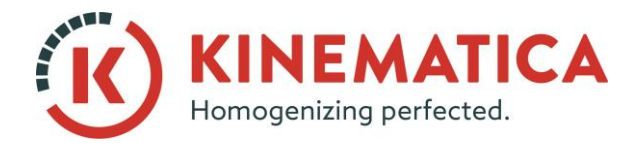

| BEDIENUNGSANLEITUNG |                       |                 |    |  |
|---------------------|-----------------------|-----------------|----|--|
| System              | POLYTRO               | ON <sup>®</sup> |    |  |
| Тур                 | PT 3100 D / PT 6100 D |                 |    |  |
| Version             | 3.0/01.07.2018        |                 |    |  |
| Seite               | 19                    | von             | 36 |  |

#### **Rückseite des Antriebs**

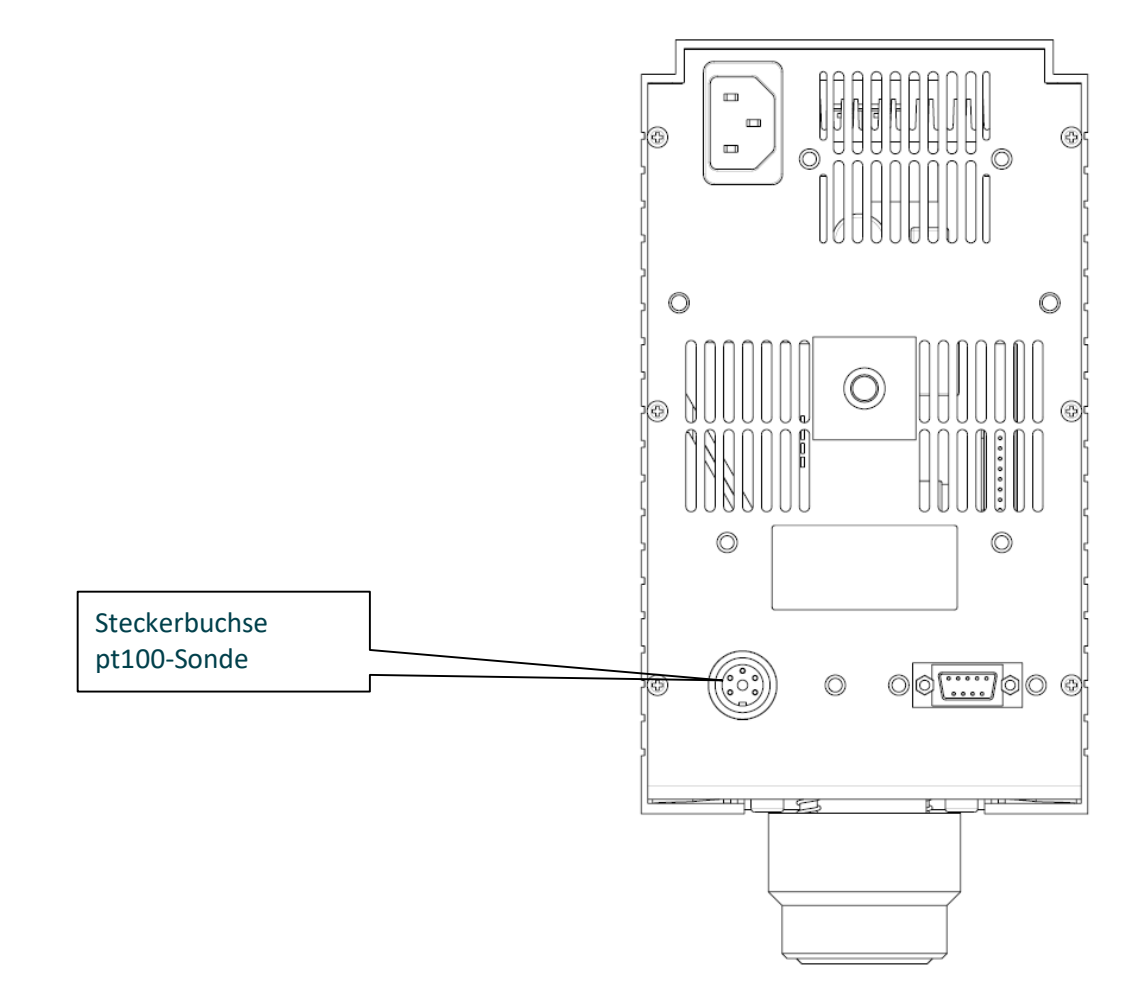

### 4.2 INSTALLATION DER USER INTERFACE SOFTARE

- 1. CD-ROM in das CD-ROM-LAUFWERK einlegen
- 2. CD-ROM Verzeichnis öffnen oder auf "Autoload" warten

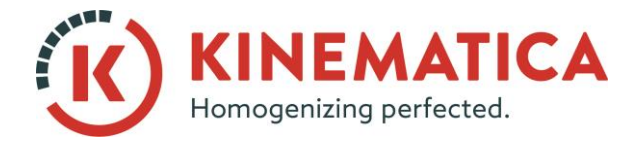

| BEDIENUNGSANLEITUNG          |                       |     |    |  |
|------------------------------|-----------------------|-----|----|--|
| System POLYTRON <sup>®</sup> |                       |     |    |  |
| Тур                          | PT 3100 D / PT 6100 D |     |    |  |
| Version                      | 3.0/01.07.2018        |     |    |  |
| Seite                        | 20                    | von | 36 |  |

- 3. Das folgende Fenster wird geöffnet
  - INSTALLATION anklicken um die Sofware User interface PT 3100 D zu installieren
  - USER MANUAL anklicken um die Betriebsanleitung zu öffnen. (Acrobat Reader wird be-

nötigt)

• Wenn nötig "Acrobat Reader" installieren

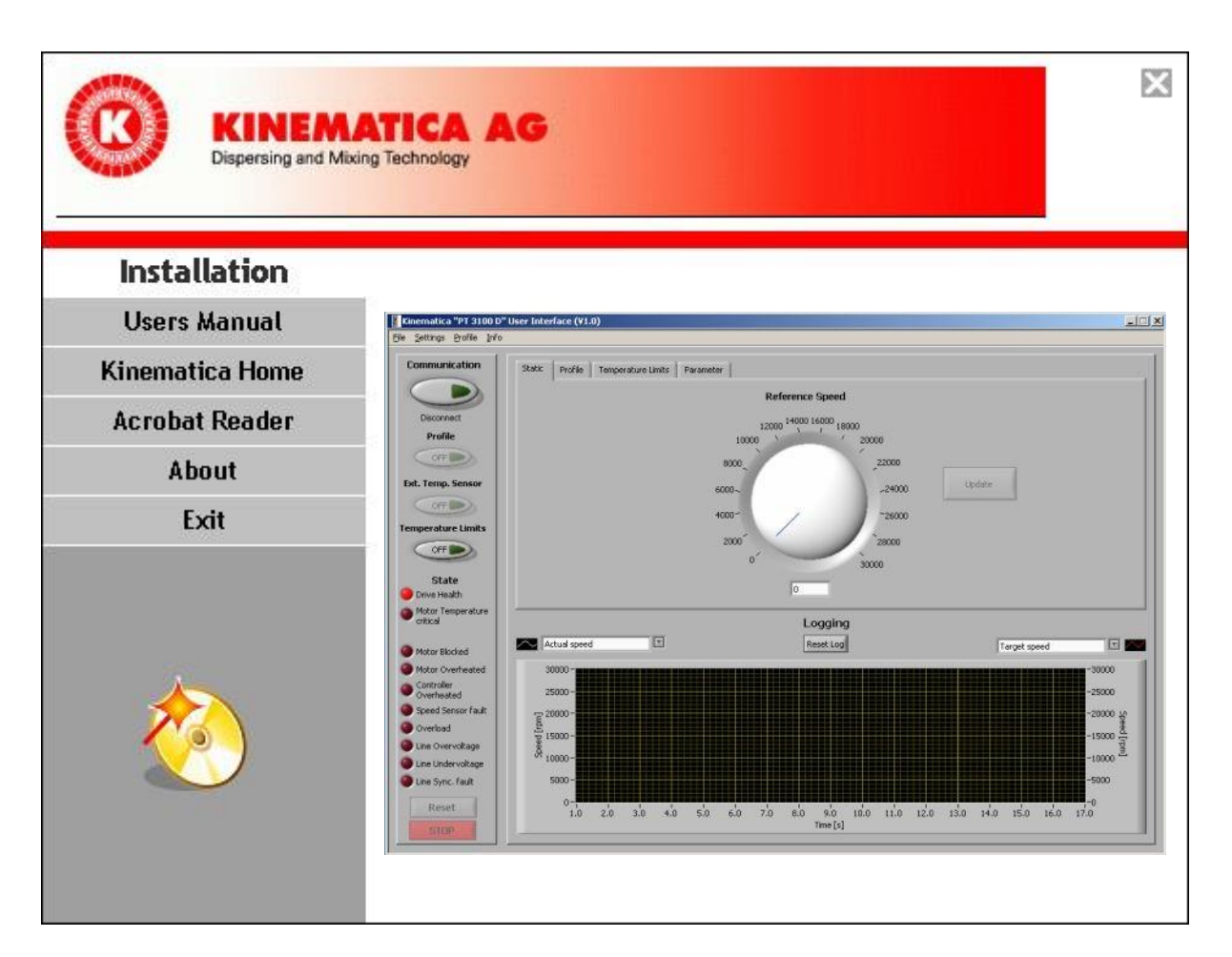

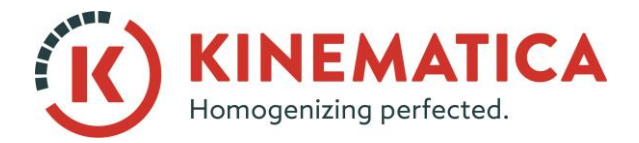

| BEDIENUNGSANLEITUNG |                       |                 |    |
|---------------------|-----------------------|-----------------|----|
| System              | POLYTR                | ON <sup>®</sup> |    |
| Тур                 | PT 3100 D / PT 6100 D |                 |    |
| Version             | 3.0 / 01.07.2018      |                 |    |
| Seite               | 21                    | von             | 36 |

4. Schritte gem. Abbildung befolgen.

| 🧓 PT3100D User Interface                                                                                                    |        |
|----------------------------------------------------------------------------------------------------|--------|
| Destination Directory<br>Select the primary installation directory.                                                                                                  |        |
| All software will be installed in the following location(s). To install software into a different location(s), click the Browse button and select another directory. |        |
| Directory for PT3100D User Interface<br>C:\Programme\Kinematica\PT3100D\                                                                                             | Browse |
| Directory for National Instruments products<br>C:\Programme\National Instruments\                                                                                    | Browse |
| << Back Next >>                                                                                                    | Cancel |

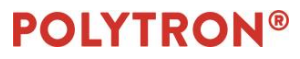

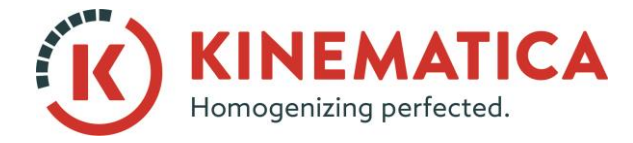

| BEDIENUNGSANLEITUNG |                       |                 |    |  |
|---------------------|-----------------------|-----------------|----|--|
| System              | POLYTR                | ON <sup>®</sup> |    |  |
| Тур                 | PT 3100 D / PT 6100 D |                 |    |  |
| Version             | 3.0/01.07.2018        |                 |    |  |
| Seite               | 22                    | von             | 36 |  |

5. Lizenzvereinbarung durchlesen und bei Zustimmung "I accept Licence Agreement" anklicken und "NEXT" drücken.

| 🐙 PT3100D User Interface                                                                                                    |       |
|----------------------------------------------------------------------------------------------------|-------|
| License Agreement<br>You must accept the license(s) displayed below to proceed.                                                                                                    |       |
| NATIONAL INSTRUMENTS SOFTWARELIZENZVERTRAG                                                                                                    | -     |
| HINWEIS FÜR DIE INSTALLATION: DIES IST EIN VERTRAG. BEVOR SIE DIE SOFTWARE<br>HERUNTERLADEN UND/ODER DEN INSTALLATIONSPROZESS ABSCHLIESSEN, LESEN<br>DIESE VERTRAGSBEDINGUNGEN SORGFÄLTIG! DURCH DAS HERUNTERLADEN DER<br>SOFTWARE UND/ODER ANKLICKEN DER VORGESEHENEN SCHALTFLÄCHE ZUM<br>ABSCHLUSS DES INSTALLATIONSPROZESSES, ERKLÄREN SIE SICH MIT DEN<br>BESTIMMUNGEN DIESES VERTRAGES EINVERSTANDEN UND AN DIESE GEBUNDEN. WI<br>SIE NICHT VERTRAGSPARTEI DIESES VERTRAGES WERDEN UND NICHT AN ALLE<br>VERTRAGSBEDINGUNGEN GEBUNDEN SEIN MÖCHTEN, KLICKEN SIE AUF DIE DAFÜR<br>VORGESEHENE SCHALTFLÄCHE, UM DEN INSTALLATIONSPROZESS ABZUBRECHEN, U<br>INSTALLIEREN UND BENUTZEN SIE DIE SOFTWARE NICHT, SONDERN SENDEN SIE SIE<br>INNERHALB VON DREISSIG (30) TAGEN NACH ERHALT (EINSCHLIESSLICH ALLER<br>SCHRIFTLICHEN BEGLEITMATERIALIEN UND VERPACKUNG) DORTHIN ZURÜCK, WO SII<br>GEKAUFT HABEN. ALLE RÜCKSENDUNGEN UNTERLIEGEN DER ZU DIESEM ZEITPUNKT<br>GÜLTIGEN RÜCKSENDEREGELUNG VON NI. |       |
| <ul> <li>I accept the License Agreement(s).</li> </ul>                                                                                                    |       |
| I do not accept the License Agreement(s                                                                                                    | :].   |
| << Back Next >> C                                                                                                    | ancel |

# **POLYTRON®**

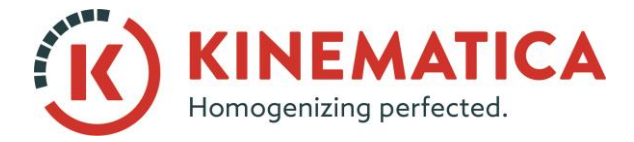

| BEDIENUNGSANLEITUNG          |                       |     |    |  |
|------------------------------|-----------------------|-----|----|--|
| System POLYTRON <sup>®</sup> |                       |     |    |  |
| Тур                          | PT 3100 D / PT 6100 D |     |    |  |
| Version                      | 3.0/01.07.2018        |     |    |  |
| Seite                        | 23                    | von | 36 |  |

#### 6. "NEXT" drücken um die Installation der Software zu starten.

| 🐙 PT3100D User Interface                                                                                 |      |
|----------------------------------------------------------------------------------------------------|------|
| Start Installation<br>Review the following summary before continuing.                                    |      |
| Adding or Changing         • PT3100D User Interface Files         • NI-VISA 4.2         Run Time Support |      |
| Save File << Back Next >> Ca                                                                             | ncel |

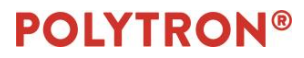

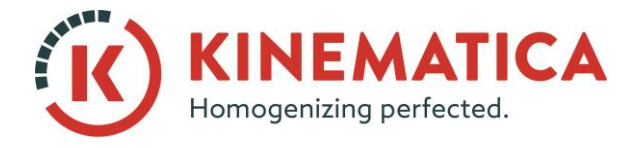

| BEDIENUNGSANLEITUNG |                       |                 |    |  |
|---------------------|-----------------------|-----------------|----|--|
| System              | POLYTR                | ON <sup>®</sup> |    |  |
| Тур                 | PT 3100 D / PT 6100 D |                 |    |  |
| Version             | 3.0/01.07.2018        |                 |    |  |
| Seite               | 24                    | von             | 36 |  |

7. Warten bis die Installation abgeschlossen ist. Währen der Installation auf keinen Fall den Computer ausschalten.

| 🐙 PT3100D User Interface                                               |       |
|------------------------------------------------------------------------|-------|
|                                                                        |       |
|                                                                        |       |
|                                                                        |       |
|                                                                        |       |
| Diverall Progress                                                      |       |
|                                                                        |       |
| Currently installing NI Certificates Deployment Support. Part 3 of 18. |       |
|                                                                        |       |
|                                                                        |       |
|                                                                        |       |
|                                                                        |       |
|                                                                        |       |
|                                                                        |       |
|                                                                        |       |
|                                                                        |       |
| << Back Next>>> C                                                      | ancel |

Wenn die Installation abgeschlossen ist "FINISH" drücken.

| 🦷 PT3100D User Interface                         |         |         |        |
|--------------------------------------------------|---------|---------|--------|
| Installation Complete                            |         |         |        |
| The installer has finished updating your system. |         |         |        |
|                                                  |         |         |        |
|                                                  |         |         |        |
|                                                  |         |         |        |
|                                                  |         |         |        |
|                                                  |         |         |        |
|                                                  |         |         |        |
|                                                  | << Back | Next >> | Finish |

## **POLYTRON®**

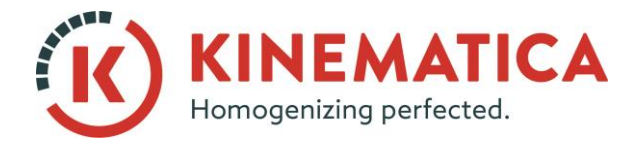

| BEDIENUNGSANLEITUNG |                       |                 |    |  |
|---------------------|-----------------------|-----------------|----|--|
| System              | POLYTR                | ON <sup>®</sup> |    |  |
| Тур                 | PT 3100 D / PT 6100 D |                 |    |  |
| Version             | 3.0/01.07.2018        |                 |    |  |
| Seite               | 25                    | von             | 36 |  |

8. Computer neu starten.

| PT3100D User Interface   |                                | ×                     |
|--------------------------|--------------------------------|-----------------------|
| ~ V                      |                                |                       |
| You must restart your    | computer to complete this op   | eration.              |
| If you need to install h | ardware now, shut down the     | computer. If you      |
| choose to restart later  | , restart your computer before | e running any of this |
| software.                |                                |                       |
|                          |                                |                       |
|                          |                                |                       |
| Restart                  | Shut Down                      | Restart Later         |
|                          |                                |                       |

### 4.3 BESCHREIBUNG DER FUNKTIONEN

Sobald der Computer gestartet ist "PT 3100 D User Interface" wie nachfolgend sichtbar starten.

|   |                  | 6        | National Instruments   |                  |
|---|------------------|----------|------------------------|------------------|
| 1 | Alle Programme 🕨 | <b>G</b> | PT3100D User Interface | K PT3100D        |
| l |                  |          | 💋 Abmelden             | O Herunterfahren |
| ſ | 🏄 Start 🔞 篖 🔣 '  | >        |                        |                  |

#### Die folgenden zwei Icons werden in der Programmleiste angezeigt

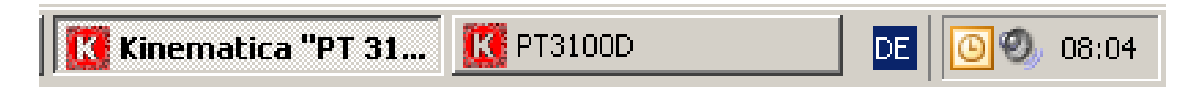

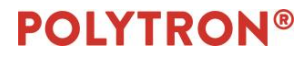

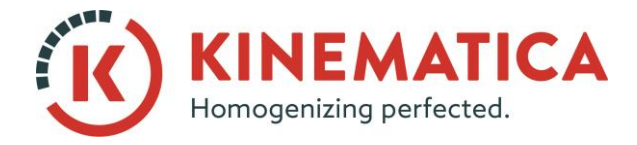

| BEDIENUNGSA | NLEITU                | ING             |    |
|-------------|-----------------------|-----------------|----|
| System      | POLYTR                | ON <sup>®</sup> |    |
| Тур         | PT 3100 D / PT 6100 D |                 |    |
| Version     | 3.0 / 01.07.2018      |                 | 8  |
| Seite       | 26                    | von             | 36 |

### Das folgende Haupt-Programmfenster erscheint.

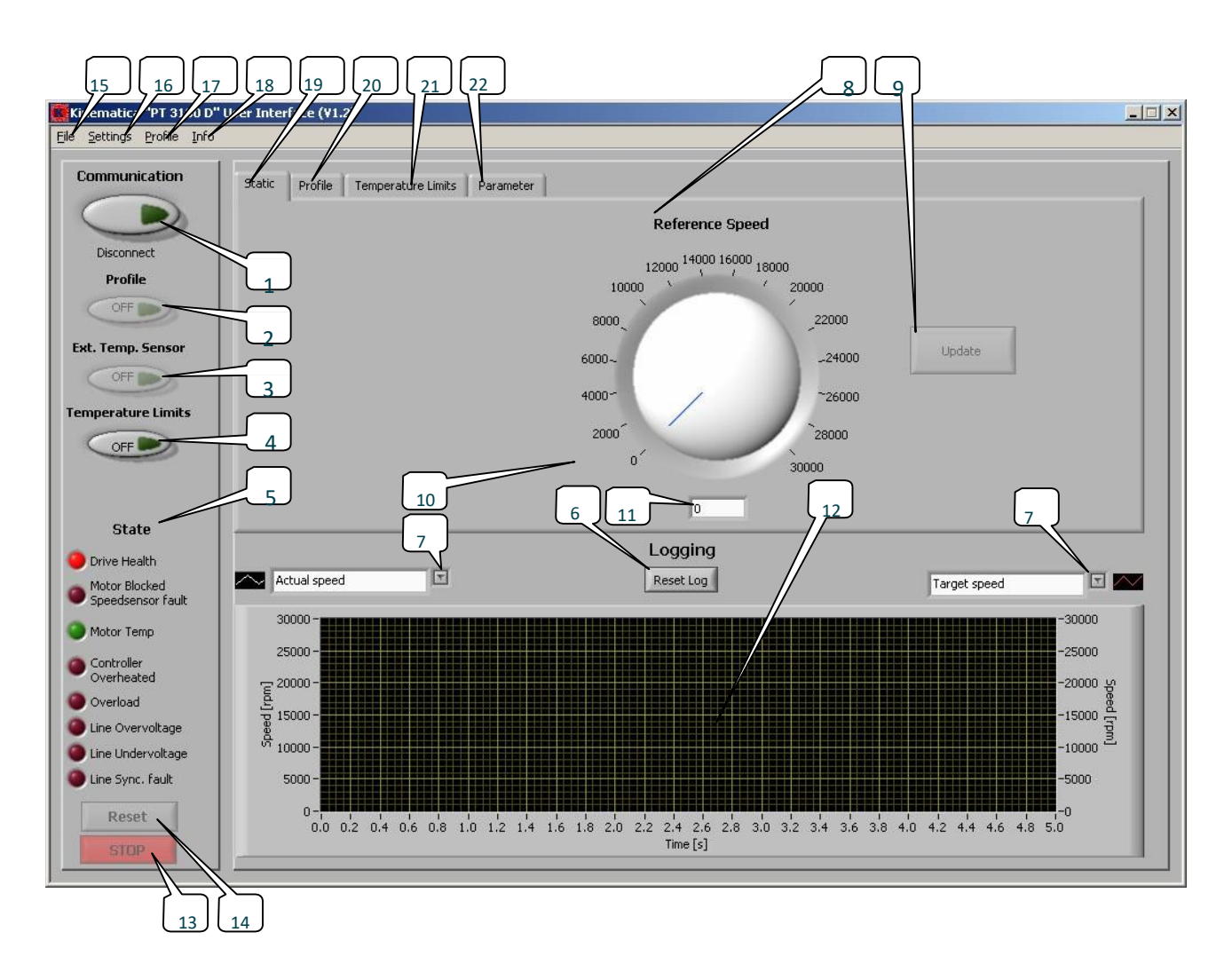

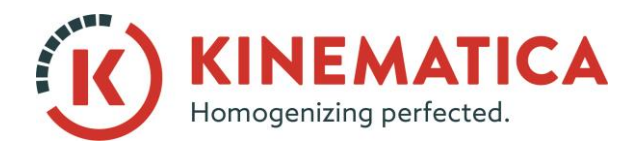

| BEDIENUNGSA | ANLEITUNG             |                 |    |
|-------------|-----------------------|-----------------|----|
| System      | POLYTR                | ON <sup>®</sup> |    |
| Тур         | PT 3100 D / PT 6100 D |                 |    |
| Version     | 3.0/01.07.2018        |                 | 8  |
| Seite       | 27                    | von             | 36 |

### IN DER FOLGENDEN TABELLE SIND ALLE FUNKTIONEN NR. 1 BIS 23 BESCHRIEBEN:

| Nr. |                                | BESCHREIBUNG DER FUNKTIONEN                                                              |
|-----|--------------------------------|------------------------------------------------------------------------------------------|
| 1   | Dieser Button startet die Kor  | nmunikation zwischen Antrieb und Computer. "Grün" zeigt an,                              |
| 1.  | dass die Kommunikation fun     | ktioniert.                                                                               |
| 2.  | Dieser Button startet vordefi  | nierte Zeit-Geschwindigkeitsprofile.                                                     |
|     | Dieser Button bewirkt, dass    | die Software nach einer pt100-Temperatursonde sucht die am Antrieb eingesteckt ist.      |
|     | Fall keine Sonde gefunden w    | ird erscheint folgende Meldung:                                                          |
|     |                                |                                                                                          |
|     |                                | ×                                                                                        |
| 3.  |                                | Enternal Terrarety of Conservation                                                       |
|     |                                | External Temperature Sensor not connected.                                               |
|     |                                |                                                                                          |
|     |                                |                                                                                          |
|     |                                |                                                                                          |
| 4.  | Dieser Button aktiviert die te | emperaturabhängige START/STOP-Funktion. (siehe Nr. 21)                                   |
|     |                                | Das "State"-Feld (Status) gibt Auskunft über den Zustand des Antriebs:                   |
|     | State                          | Drive health (Genereller Zustand des Antriebs)                                           |
|     |                                | ROI: Fehlfunktion am Antrieb festgestellt                                                |
|     | 😉 Drive Health                 | • GRUN: Antrieb funktioniert korrekt.                                                    |
|     | - Motor Blocked                | •Motor blocked Speedsensor fault.:                                                       |
|     | Speedsensor fault              | GRÜN: Motor arbeitet feblerfrei und ist nicht blockiert                                  |
|     |                                | •Motor Temp:                                                                             |
|     | Motor Temp                     | GRÜN: Motortemperatur ist unkritisch.                                                    |
|     |                                | <ul> <li>GELB: Motor läuft noch steht jedoch kurz vor Überhitzung.</li> </ul>            |
|     | Controller                     | <ul> <li>ROT: Motor ist überhitzt und wurde abgeschaltet.</li> </ul>                     |
| E   | Overheated                     | •Controller Overheated:                                                                  |
| 5.  | Overload                       | <ul> <li>GRÜN: Temperatur der Steuerungselektronik ist unkritisch</li> </ul>             |
|     | e reneda                       | <ul> <li>ROT: Steuerungselektronik ist überhitzt und hat abgeschaltet.</li> </ul>        |
|     | Cine Overvoltage               | •Line Overvoltage:                                                                       |
|     | Line Lindervoltage             | <ul> <li>GRÜN: Netzspannung ist im Normalbereich</li> </ul>                              |
|     |                                | <ul> <li>ROT: Netzspannung ist über Normalbereich</li> </ul>                             |
|     | Cine Sync. fault               | •Line Undervoltage:                                                                      |
|     |                                | GRUN: Netzspannung ist unter Normalbereich     POT: Netzspannung ist unter Normalbereich |
|     |                                |                                                                                          |
|     |                                | GRÜN: Frequenz der Netzsnannung ist im Normalbereich                                     |
|     |                                | • ROT: Frequenz der Netzspannung ist ausserhalb des Normalbe-                            |
|     |                                | reich                                                                                    |
| 6.  | Dieser Button löscht die g     | rafische Anzeige und setzt die Zeit wieder auf Null (siehe Nr. 12)                       |
|     |                                |                                                                                          |

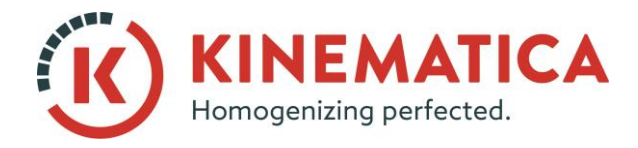

| BEDIENUNGSA | NLEITU                | ING             |        |
|-------------|-----------------------|-----------------|--------|
| System      | POLYTR                | ON <sup>®</sup> |        |
| Тур         | PT 3100 D / PT 6100 D |                 | 6100 D |
| Version     | 3.0 / 01.07.2018      |                 | 8      |
| Seite       | 28                    | von             | 36     |

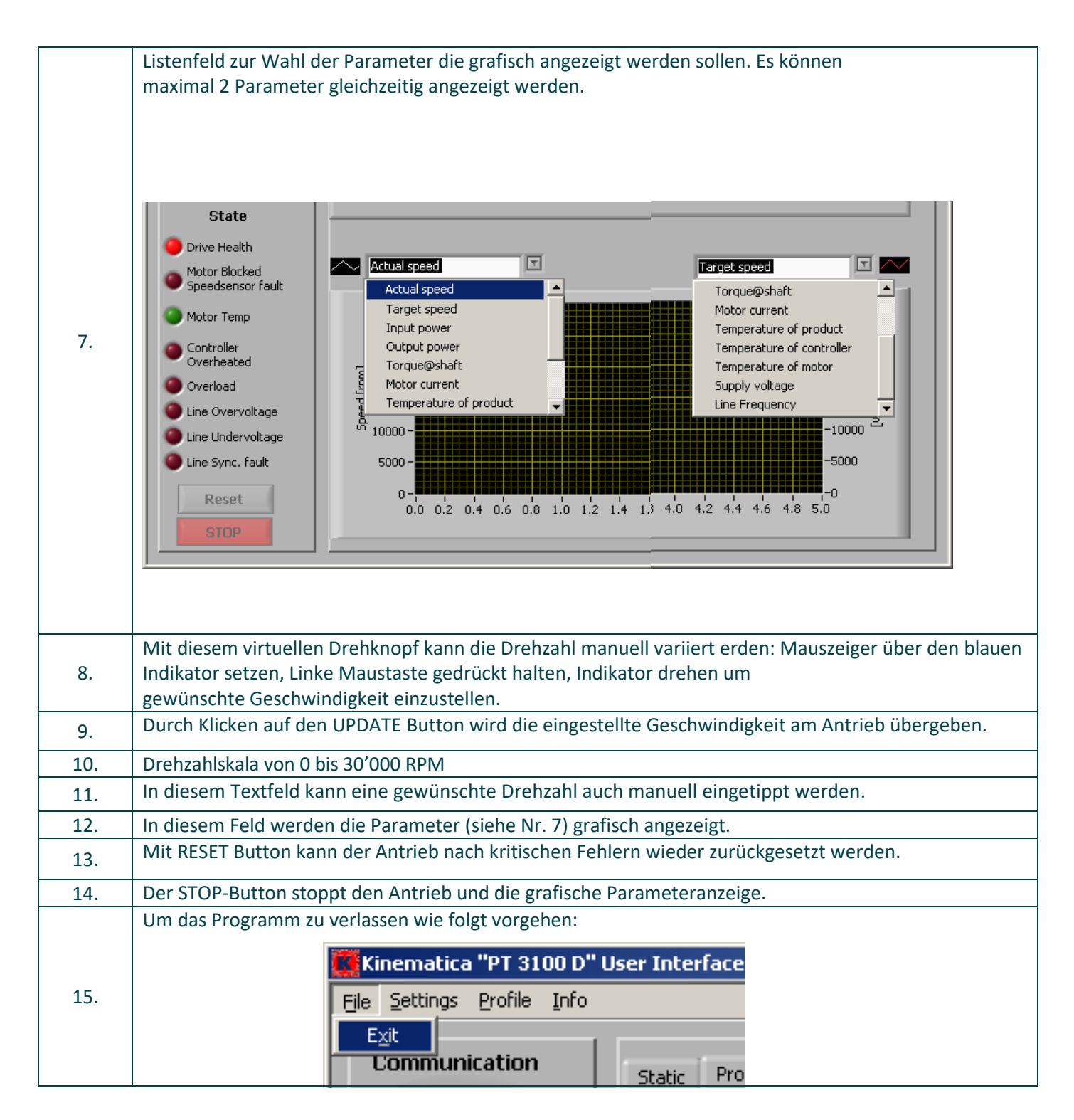

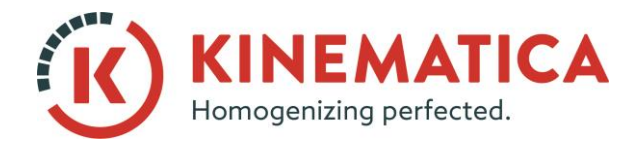

| BEDIENUNGSA | NLEITU                | JNG             |    |
|-------------|-----------------------|-----------------|----|
| System      | POLYTR                | ON <sup>®</sup> |    |
| Тур         | PT 3100 D / PT 6100 D |                 |    |
| Version     | 3.0/01.07.2018        |                 | 8  |
| Seite       | 29                    | von             | 36 |

|     | Beim klicken auf SETTINGS erscheint das folgende    | 16.1: In diesem Feld kann die Port-Nr. der Schnitt-                                                                                                    |
|-----|-----------------------------------------------------|----------------------------------------------------------------------------------------------------|
|     | Fenster                                             | stelle gewählt werden. (siehe Kapitel 4.1.3 um die                                                                                                    |
|     | Settings                                            | richtige Port-Nr. zu erhalten)                                                                                                    |
|     | Serial Interface - RS232 Logging Graph              | 16.2: Anzeige der Datenübertragungsrate                                                                                                    |
|     | Drive Serial Port Number                            | OK drücken wenn Einstellungen gemacht sind.                                                                                                    |
|     | Baud rate - 19600                                   |                                                                                                    |
|     | OK Cancel                                           |                                                                                                    |
|     | Serial Interface - RS232 Logging Graph              | 16.3: In diesem Feld kann das Verzeichnis gewählt<br>werden wo die Excel-Tabellen gespeichert werden<br>sollen, in welche die Daten geschrieben werden.                 |
| 16. | Path Log-File:<br>PT3100D\Project\Application\data  | 16.4: In diesem Feld kann die Auslesefrequenz ge-<br>wählt werden, mit welcher die Parameter in die<br>Exceltabelle geschrieben werden.                                 |
|     | Write Log File 1 sec. 16.3                          | OK drücken wenn Einstellungen gemacht sind.                                                                                                    |
|     | OK Cancel                                           |                                                                                                    |
|     | Serial Interface - RS232 Logging Graph              | 16.5: In diesem Feld kann die gewünschte Zeitein-<br>heit "sec" oder<br>"min" gewählt werden, die für die Zeitachse der<br>grafische Parameter- ausgabe gewünscht wird. |
|     | Time unit 🕘 second                                  | OK drücken wenn Einstellungen gemacht sind.                                                                                                    |
|     | OK Cancel                                           |                                                                                                    |
|     | Speicher und Laden von Zeit-Drehzahlprofilen (siehe | Nr. 20)                                                                                                    |
| 17. |                                                     |                                                                                                    |

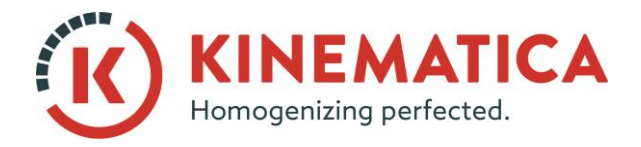

| BEDIENUNGSA | NLEITU                | JNG             |    |
|-------------|-----------------------|-----------------|----|
| System      | POLYTR                | ON <sup>®</sup> |    |
| Тур         | PT 3100 D / PT 6100 D |                 |    |
| Version     | 3.0 / 01.07.2018      |                 | 8  |
| Seite       | 30                    | von             | 36 |

| i I I |                                                                                                    |
|-------|----------------------------------------------------------------------------------------------------|
|       |                                                                                                    |
|       | Speichern in: Bedatsmeldungen                                                                                                    |
|       | Profile werden im "tyt"-Format gesneichert                                                                                                    |
| 18.   | nfos über das Programm und die Version                                                                                                    |
| 19.   | Die STATIC-Seite ist nach dem Programmstart sichtbar.                                                                                                    |
|       | n dieser Maske können Zeit-Geschwindigkeitsprofile definiert werden. Zum speichern und laden dersel-                                                                                                    |
| 20.   | Static       Profile       Temperature Limits       Perameter         1       2000.0       10.0       15.0       20.0       25.0       35.0       40.0       45.0       50.0       55.0       60.0       20.3         1       20.1       20.1       20.0       20.0       20.0       20.0       20.0       20.0       20.0       20.0       20.0       20.0       20.0       20.0       20.0       20.0       20.0       20.0       20.0       20.0       20.0       20.0       20.0       20.0       20.0       20.0       20.0       20.0       20.0       20.0       20.0       20.0       20.0       20.0       20.0       20.0       20.0       20.0       20.0       20.0       20.0       20.0       20.0       20.0       20.0       20.0       20.0       20.0       20.0       20.0       20.0       20.0       20.0       20.0       20.0       20.0       20.0       20.0       20.0       20.0       20.0       20.0       20.0       20.0       20.0       20.0       20.0       20.0       20.0       20.0       20.0       20.0       20.0       20.0       20.0       20.0       20.0       20.0       20.0       20.0       < |

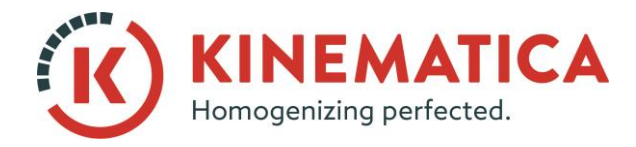

| BEDIENUNGSA | NLEITU                | ING             |        |
|-------------|-----------------------|-----------------|--------|
| System      | POLYTR                | ON <sup>®</sup> |        |
| Тур         | PT 3100 D / PT 6100 D |                 | 6100 D |
| Version     | 3.0 / 01.07.2018      |                 | 8      |
| Seite       | 31                    | von             | 36     |

|    |                              |                      | Temperature of                                                         | product                    |                  |
|----|------------------------------|----------------------|------------------------------------------------------------------------|----------------------------|------------------|
| 21 |                              |                      | ℃<br>200 -<br>175 -<br>150 -<br>125 -<br>100 -<br>75 -                 | ) 200 Мах. Тетр            | perature         |
|    |                              |                      | 50 -<br>25 -<br>0 -                                                    | )0 Min. Temp               | erature          |
|    |                              |                      |                                                                        |                            |                  |
| Au | uf dieser Seite werde        | n alle Paramet       | er in Textfeldern angeze                                               | eigt.                      |                  |
| Da | as "State [Hex]"-Feld        | dient ausschli       | esslich zu Wartungszwe                                                 | cken und wird fi           | ür normale       |
|    | Static Drofile Temperature I | imits Parameter      | A                                                                      | Anwendungen n              | icht benötigt    |
| 2  | Juliu Fronie Temperature L   |                      |                                                                        |                            |                  |
| 2  |                              |                      |                                                                        |                            | Ţ                |
| 2  | Actual Speed:                | ) [rpm]              | Temperature of product:                                                | ···- [°C]                  | State [Hex]: 402 |
| 22 | Actual Speed:                | 0 [rpm]<br>500 [rpm] | Temperature of product:<br>Temperature of controller:                  | [°C]<br>33 [°C]            | State [Hex]: 402 |
| 22 | Actual Speed:                | 0 [rpm]<br>500 [rpm] | Temperature of product:<br>Temperature of controller:<br>Line Voltage: | [°C]<br>33 [°C]<br>220 [V] | State [Hex]: 402 |

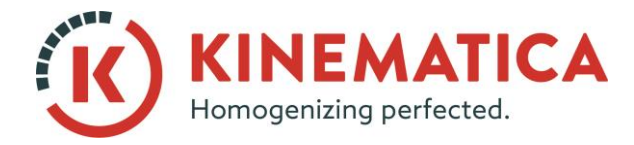

| BEDIENUNGSANLEITUNG |                       |     |    |
|---------------------|-----------------------|-----|----|
| System              | POLYTRON®             |     |    |
| Тур                 | PT 3100 D / PT 6100 D |     |    |
| Version             | 3.0 / 01.07.2018      |     |    |
| Seite               | 32                    | von | 36 |

### 4.4 MANUELLE DREHZAHLEINSTELLUNG

Zuerst prüfen ob der Antrieb eingeschaltet ist und die Installation der Verbindungskabel entsprechend Kapitel 4.1 erfolgt ist.

- 1. Falls der Antrieb noch nicht verbunden ist, bitte Button (Nr. 1) anklicken um den Antrieb mit dem Computer zu verbinden.
- 2. Den virtuellen Drehzahlsteller (Nr. 8) benutzen um die gewünschte Drehzahl einzustellen.
- 3. DenUPDATE-Button (Nr.9) anklicken. Der Antrieb beschleunigt auf die gewünschte Drehzahl.
- 4. Für Drehzahländerungen vorgehen wie in Punkt 2. und 3. beschrieben.
- 5. Zum sofortigen anhalten des Antriebs STOP-Button (Nr. 14) anklicken.

### 4.5 DREHZAHLEINSTELLUNG MITTELS ZEIT-GESCHWINDIGKEITSPROFILEN

Zuerst prüfen ob der Antrieb eingeschaltet ist und die Installation der Verbindungskabel entsprechend Kapitel 4.1 erfolgt ist: Ein Zeit-Geschwindigkeitsprofil besteht aus einer Sequenz von Zeit/Drehzahl-Paaren. Die Zeiteingaben werden als Absolutwerte und nicht als Zeitschritte interpretiert. Die gewünschte Zeiteinheit (min oder sec) kann im Menu SETTINGS (Nr. 16) gewählt werden.

Um ein Zeit-Geschwindigkeitsprofil zu erstellen, bitte wie folgt vorgehen:

- 1. Falls der Antrieb noch nicht verbunden ist, bitte Button (Nr. 1) anklicken um den Antrieb mit dem Computer zu verbinden.
- 2. Werte für Drehzahl- Änderungszeitpunkte im Feld Nr. 20.1 eingeben:
  - Mit dem Mauszeiger in das gewünschte Feld klicken.
  - Wert für Zeitpunkt mit der Tastatur eingeben.
  - ENTER betätigen um Eingabe zu bestätigen.
- 3. Werte für die Drehzahl im Feld Nr. 20.2 eingeben:
  - Mit dem Mauszeiger in das gewünschte Feld klicken.
  - Wert für Drehzahl mit der Tastatur eingeben.
  - ENTER betätigen um Eingabe zu bestätigen.
- 4. Schritte 2. und 3. wiederholen um ein beliebiges Profil zu erstellen. Das Profil wird grafisch dargestellt.
- 5. Button Nr. 2 anklicken um das Profil zu starten.

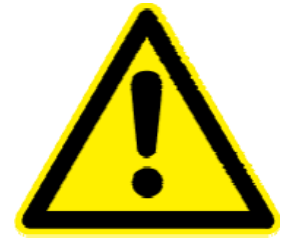

DER AUTMATISCHE BETRIEB DES PT-MR 3100 D DISPERGIERANTRIEBES ENTBINDET DEN ANWENDER NICHT VON SEINEN PFLICHTEN DEN BETIREB DES GERÄTES ZU ÜBERWACHEN UND BEI FEHLFUNKTIONEN ENTSPRECHEND ZU REAGIEREN.

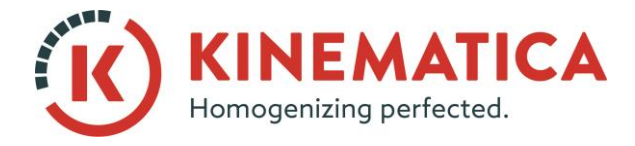

| BEDIENUNGSANLEITUNG |                       |     |    |
|---------------------|-----------------------|-----|----|
| System              | POLYTRON <sup>®</sup> |     |    |
| Тур                 | PT 3100 D / PT 6100 D |     |    |
| Version             | 3.0 / 01.07.2018      |     |    |
| Seite               | 33                    | von | 36 |

Um ein gültiges Profil zu generieren müssen immer Paare von Zeitpunkten und Drehzahlen eingeben werden. Ein Drehzahlwert ohne entsprechenden Zeitwert führt zu einem ungültigen Profil. Siehe nachfolgendes Beispiel:

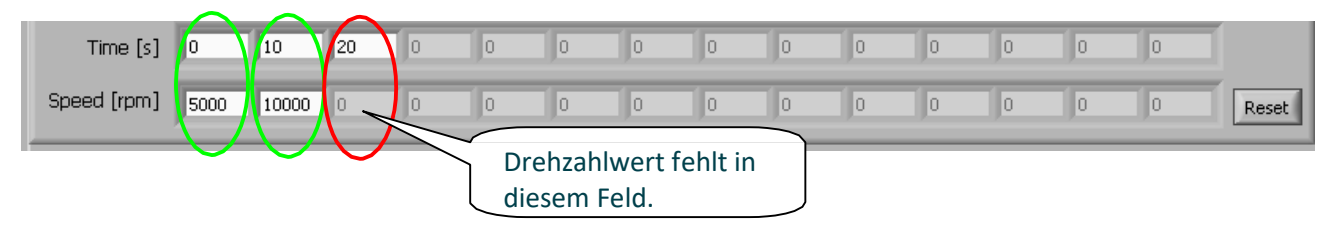

Beim Versuch das Profil zu starten erscheint folgende Fehlermeldung: "Profi ist ungültig, bitte gültiges Profil laden oder erstellen"

| ×                                                                                                    |
|----------------------------------------------------------------------------------------------------|
| Error in Profile!<br>The Profile can't start, because it's an invalid Profile.<br>Please, load or set up a valid Profile. |
| OK                                                                                                    |

Nachfolgend ein Beispiel für ein gültiges Profil:

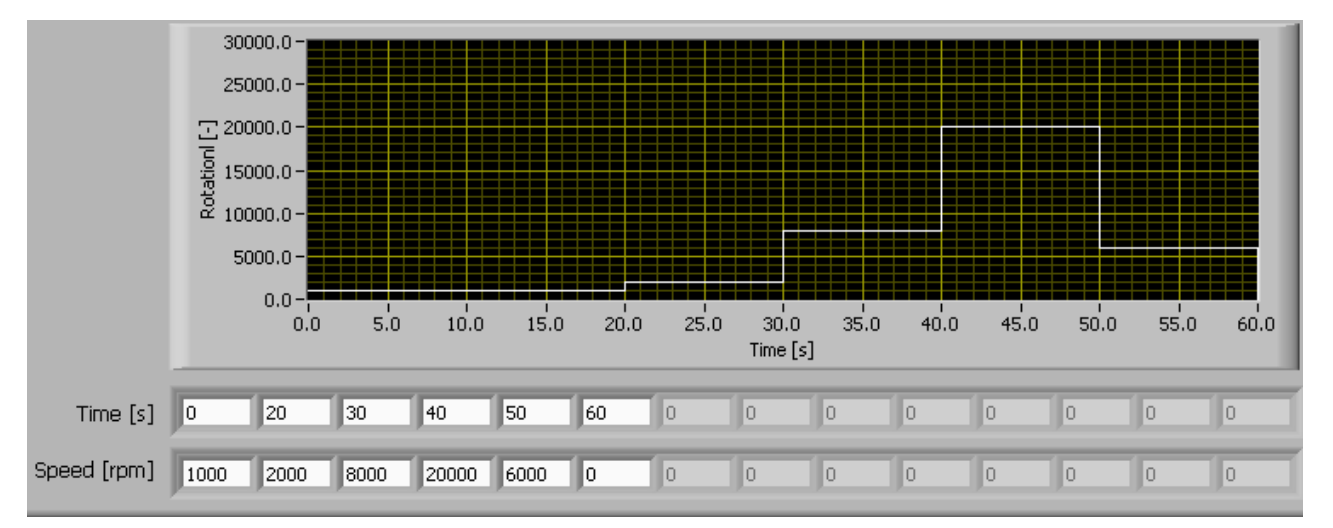

### 4.6 BETRIEB MIT TEMPERATUR ALS ABSCHALTKRITERIUM

- 1. Prüfen ob pt100-Sonde korrekt am Antrieb eingesteckt ist.
- 2. Seite "Temperature Limits" (Nr. 21) anklicken und die Werte für die min./max. Temperaturen eingeben, die das Temperaturfenster definieren, in welchem die Produkttemperatur liegen muss damit der Antrieb nicht stoppt.
- 3. Button Nr. 4 anklicken um das Temperatur-Kriterium zu aktivieren.
- 4. Der Antrieb stoppt sobald die Produkttemperatur ausserhalb des Fenster ist.

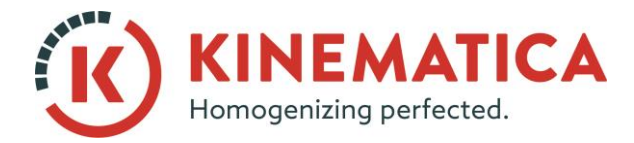

| BEDIENUNGSANLEITUNG |                       |     |    |
|---------------------|-----------------------|-----|----|
| System              | POLYTRON®             |     |    |
| Тур                 | PT 3100 D / PT 6100 D |     |    |
| Version             | 3.0 / 01.07.2018      |     |    |
| Seite               | 34                    | von | 36 |

### 4.7 DATENERFASSUNG MS-EXCEL<sup>®</sup>-TABELLEN

Sobald eine Sequenz wie Kapitel 4.4 oder 4.5 beschrieben gestartet wird. Wird im Hintergrund ebenfalls die Datenerfassung in Excel-Tabellen gestartet.

Folgende Daten werden kontinuierlich in die Excel-Tabelle geschrieben

- Actual Speed[rpm] (IST-Drehzal)
- Target Speed[rpm] (SOLL-Drehzahl)
- Input Power[VA] (Elektrische Eingangsleistung)
- Output Power[W] (Leistung an der Motorwelle)
- Motor Current[A] (Motorstrom)
- Torque [Ncm] (Drehmoment an der Motorwelle)
- Temperature of product[°C] (Produkttemperatur)
- Temperature of controller[°C] (Temperatur der internen Steuerungselektronik)
- Supply voltage[V] (Wert der Netzspannung)
- Line Frequency[Hz] (Wert der Frequenz der Netzspannung)
- Operating hours[h] (Summer der kumulierten Betriebsstunden)
- State (Genereller Zustand des Antriebes)
- Button-Log (Erfassung der Programmbetätigung)
- Bevor eine Sequenz gestartet wird sollte, das Verzeichnis definiert werden, in welchem die Tabellen gespeichert werden sollen. (siehe Nr. 16.3)
- Die Tabelle mit den erfassten Daten hat stets den Namen "LOGDATA.CSV" und muss mit Excel gestartet werden.:

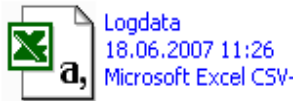

- When eine Sequenz (siehe Kapitel 4.4 und 4.5) beendet wurde oder der STOP-Button angeklickt wurde, dann wird die Datenerfassung ebenfalls gestoppt.
- Mit jedem Neu-Start einer Sequenz werden die Daten wieder in dieselbe Tabelle geschrieben.
- Damit die Daten in die Tabelle "Logdata.csv" erfolgen kann, muss diese geschlossen sein.
- Um eine Tabelle zu sichern kann die Tabelle "Logdata.csv" einfach umbenannt werden. Beim Neu-Start einer Sequenz wird automatisch wieder eine neue Tabelle "Logdata.csv" generiert, wenn diese im entsprechenden Verzeichnis nicht vorhanden ist.

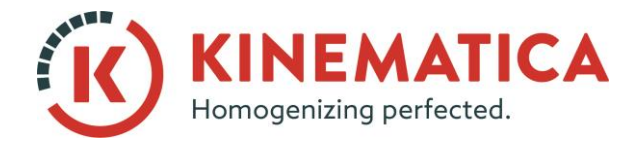

| BEDIENUNGSANLEITUNG |                       |                 |    |
|---------------------|-----------------------|-----------------|----|
| System              | POLYTR                | ON <sup>®</sup> |    |
| Тур                 | PT 3100 D / PT 6100 D |                 |    |
| Version             | 3.0 / 01.07.2018      |                 |    |
| Seite               | 35                    | von             | 36 |

# **5 WARTUNG**

Die Software erfordert keine spezielle Wartung. Der Antrieb muss entsprechend den Vorgaben. Es muss sichergestellt werden, dass die Hardware keinen hohen Temperaturen und Luftfeuchtigkeit ausgesetzt wird.

# 6 PROBLEMBEHEBUNG

| PROBLEM                                                                                  | URSACHE                                                            | GEGENMASSNAHME                                                                                                    |  |
|------------------------------------------------------------------------------------------|--------------------------------------------------------------------|----------------------------------------------------------------------------------------------------|--|
| Die folgende Meldung wird beim Ver-<br>such eines Verbindungsaufbaus ange-<br>zeigt.     | Antrieb ist ausgeschaltet                                          | Antrieb einschalten                                                                                                    |  |
| Communication Error!!<br>Please check the serial Connection and try again.               | Falscher Com-Port einge-<br>stellt.                                | Com-Port wie in 4.1.3 beschrie-<br>ben detektieren und im Menü<br>SETTINGS<br>einstellen.                                     |  |
| Die folgende Meldung wird beim Ver-                                                      | Verbindungskabel / Adap-<br>ter defekt                             | Kabel / Adapter ersetzen                                                                                                    |  |
| such eines Verbindungsaufbaus ange-<br>zeigt.                                            | Gewählter COM/USB Port<br>existiert nicht                          | Com-Port wie in 4.1.3 beschrie-<br>ben detektieren und im Menü<br>SETTINGS einstellen.                                        |  |
| Error during initialisation of COM-Port.                                                 | Gewählter COM/USB Port<br>wird von einem anderern<br>Gerät besetzt | Prüfen ob Port von einem ande-<br>ren Gerät benutzt wird. Allen-<br>falls Computer neu starten um<br>Port wieder freizugeben. |  |
| Die folgende Meldung wird beim Ver-<br>such angzeigt die pt100- Sonde zu ak-<br>tivieren | Sonde nicht am<br>Antrieb eingesteckt.                             | Sonde am Antrieb einstecken                                                                                                   |  |
| External Temperature Sensor not connected.                                               | Sonde defekt                                                       | Check pt100 probe, if necessary replace defective probe.                                                                      |  |
| Daten werden nicht in die Excel- Ta-<br>belle geschrieben                                | Tabelle "Logdata.csv" ist<br>noch geöffnet                         | Tabelle "Logdata.csv" schliessen<br>und Sequenz neu starten.                                                                  |  |
| Bei Problemen mit dem Antrieb bitte entsprechende Betriebsanleitung konsultieren.        |                                                                    |                                                                                                    |  |

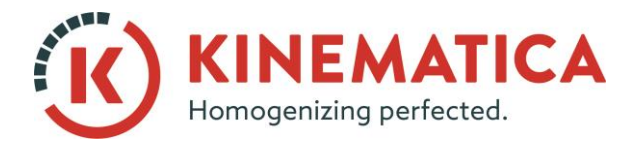

| BEDIENUNGSANLEITUNG |                       |     |    |
|---------------------|-----------------------|-----|----|
| System              | POLYTRON®             |     |    |
| Тур                 | PT 3100 D / PT 6100 D |     |    |
| Version             | 3.0 / 01.07.2018      |     |    |
| Seite               | 36                    | von | 36 |

## 7 ZUBEHÖR

| <br>pt100 Temperatursonde                                                                                                 | Bestell-Nr. | Länge   |
|----------------------------------------------------------------------------------------------------|-------------|---------|
| Dient der Messung der Pro-<br>dukttemperatur. Die Sonde<br>kann einfach an der Rück-<br>seite des angeschlossen<br>werden | 9115019     | ca. 2 m |

### 8 HAFTUNGAUSCHLUSS

Im Falle von Schäden und/oder Folgeschäden aufgrund missbräuchlicher Verwendung dieser Soft- und Hardware kann die KINEMATICA AG oder Ihre Vertretungen nicht haftbar gemacht werden. Für die Sicherstellung der vorschriftsgemässen Verwendung des Systems ist der Betreiber/Anwender verantwortlich

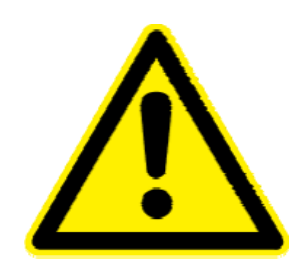

KINEMATICA AG Luzernerstr. 147a CH-6014 Luzern Switzerland DER AUTMATISCHE BETRIEB DES PT-MR 3100 D DISPERGIERANTRIEBES ENTBINDET DEN ANWENDER NICHT VON SEINEN PFLICHTEN DEN BETIREB DES GERÄTES ZU ÜBERWACHEN UND BEI FEHLFUNKTIONEN ENTSPRECHEND ZU REAGIEREN.

 Tel.
 +41-41-259 65 65

 Fax
 +41-41-259 65 75

 Email
 service@kinematica.ch